Protean eGov Technologies Ltd

**Central Recordkeeping Agency** 

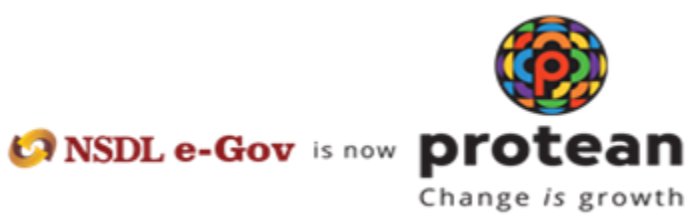

Standard Operating Procedure for Corporate Subscribers

For

Digi Locker Based PRAN generation through MyNPS

The Protean NPS module being offered to Subscribers is an online portal hosted by Protean-CRA on behalf of POPs wherein a Subscriber can register online and make contribution. A link is displayed on POP website for opening NPS account. After clicking on the link, Subscriber will be redirected to Protean NPS application for registration. The process of PRAN generation is Digi Locker based wherein the Subscriber authenticates himself/herself through Digi Locker. The basic details of the subscriber (Name, DOB, Gender, Address and Photograph) are fetched from the Digi Locker and rest of the details needs to be filled in by the Subscriber.

### Pre-requisite for generation of PRAN:

- a. A Digi Locker account.
- b. Scanned copy of PAN card (incase name is not matching with ITD database) in \*.jpeg/
   \*.jpg/ \*.png format having file size between 4KB 2MB.
- c. In case subscriber is Orphan, the he/she is required to upload proof of document as Orphan in \*.jpeg/ \*.jpg/ \*.pdf format having file size between 4KB 2MB
- d. Scanned of Signature in \*.jpeg format having file size between 4KB 5MB
- e. Bank details for successful penny drop verification.

# A brief journey for registration of Corporate Subscriber through MyNPS module is mentioned below:

- a. Subscriber is required to click on radio button of "Document with Digi Locker" and select e-Aadhaar / DL as Document.
- Subscriber will be redirected to Digi Locker website, where Subscriber needs to login using Mobile No. / Aadhaar No. / Username and validate it with OTP sent on mobile. After OTP verification subscriber needs to enter Security PIN.
- c. The basic KYC details i.e. Name of Subscriber, DOB (Date of Birth), Gender, Address and Photo will be fetched from Adhaar added in Digi Locker.
- d. Other mandatory details i.e., Personal details, FATCA details, Nomination details, Employment details and Scheme Preference details are to be filled by subscriber. If Scheme Preference details selection option is made by your Corporate (employer), then Scheme Preference will be auto populated.
- e. After filling all the details, subscriber is required to upload scanned copy PAN card (in case, name provided during registration is matching 100% with ITD database, then no requirement of PAN card copy), Proof of Orphan (in case subscriber is Orphan) and

scan of signature. Please refer to the specifications available on screen while uploading the documents.

- f. After successful completion of dual OTP Authenticate/e-Sign the PRAN will be generated.
- g. A PRAN will be immediately generated without making Payment. The PRAN however will be kept in "Freeze" status till the selected employer carries out the employment verification.
- h. After PRAN generation, the employment details will be sent online to your corporate office (employer) for verification.
- i. After successful employee details verification, the status of PRAN will be updated as Active. You can then start contributing to your PRAN.
- j. In case the employee details verification request is rejected, then subscriber's PRAN will be automatically shifted to Unorganised / Retail Sector as an individual PRAN with "Active" status. Further, in case subscriber needs to shift his/her PRAN to corporate again then, subscriber can contact POP /Corporate nodal officer for the same.
  - a. Shifting via POP Subscriber will fill in Inter Sector Shifting (ISS) form and get it attested from Corporate. Later, Subscriber can submit attested copy of ISS form to POP for further process, OR POP can do the shifting based on email confirmation from Corporate to do the shifting of subscriber under them.
  - b. Mapping via Corporate Corporate can do shifting of subscriber PRAN under them via their login. Corporate needs to fill in employment details again in system to map the subscriber under them as after rejection employee details will gets deleted from system.

#### Step by Step guide for Corporate Subscriber for registration through Protean NPS:

 Click on the link available in POP website for Subscriber registration. You will be directed to Landing Page of Protean NPS application as shown below. Brief "Steps for registration" and "FAQs" are available on the Landing page for your quick reference. Please ensure you have gone through the pre-requisites for account opening to ensure a seamless experience. Please click "Registration" button.

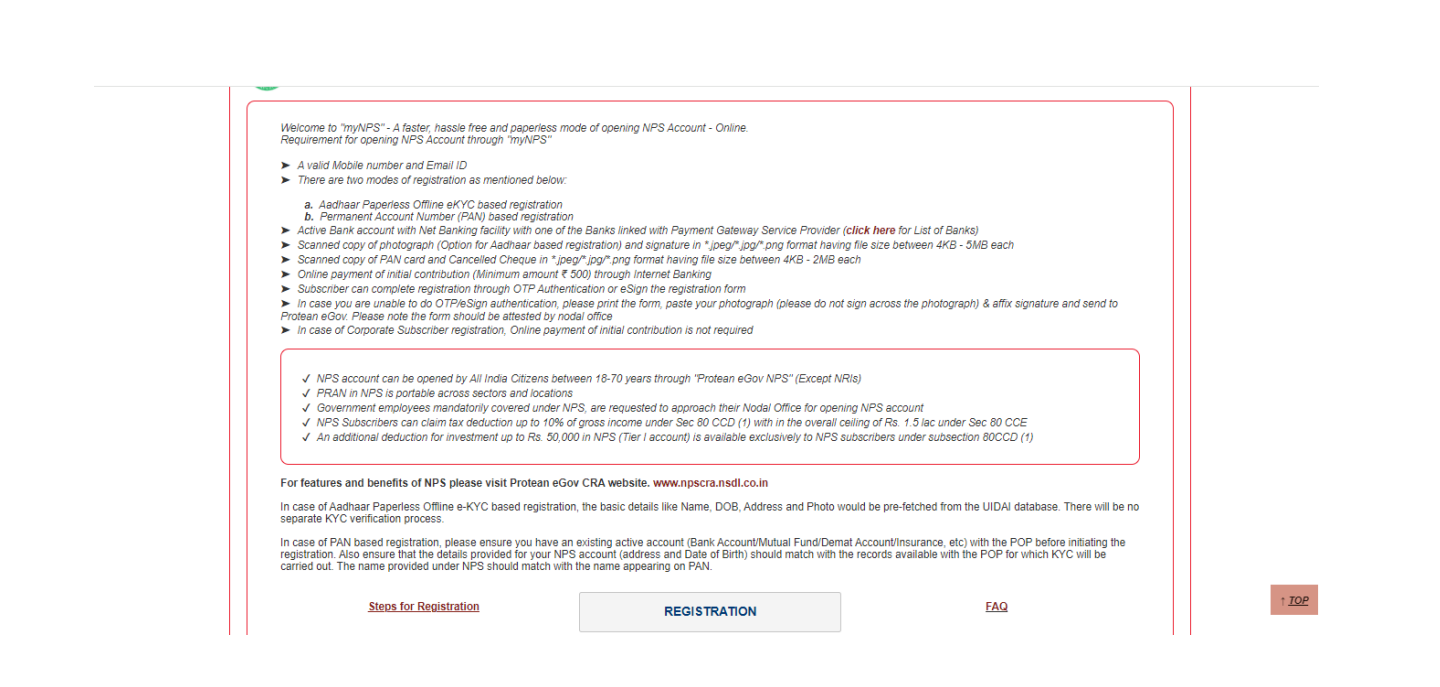

2. Screen as shown below will open. Please select the radio button represented as "Corporate Subscriber" for registration as a subscriber for NPS. After selecting Account Type, subscriber have to select radio button of "Document with Digi Locker" and click 'Continue' tab to start registration with Digi Locker.

| Complete Pending Registration       Register With       A adhaar Offline e-KYC       Image: Document with Digit.ocker         OTP Authenticate / e Sign / View       Applicant Type*       Individual Subscriber       Image: CKYC Number         Applicant Type*       Individual Subscriber       Image: CKYC Number       Image: CKYC Number         Status of Applicant       Image: Clitzens of India       Image: Clitzens of India         Account Type       Tter I & Tter II       Image: Tter I only         How did you hear about NPS *       FRIEND/FAMILY       Image: Please enter the following details         Select Document       E-AADHAAR       Image: Please enter the following details         Corporate Head Office *       HDFC BANK LIMITED       Image: Please enter the following details | New Registration                |                              | Choose appropriate options         |                          |
|----------------------------------------------------------------------------------------------------|---------------------------------|------------------------------|------------------------------------|--------------------------|
| OTP Authenticate / eSign / View       Applicant Type*       Individual Subscriber       © Corporate Subscriber         Status of Applicant       © Citizens of India       © Citizens of India         Account Type       © Tier 1 & Tier II       ® Tier 1 only         How did you hear about NPS*       FRIEND/FAMILY       ~         Please enter the following details       Select Document       E-AADHAAR         Corporate Head Office*       HDFC BANK LIMITED       ~                                                                                                    | Complete Pending Registration   | Register With                | Aadhaar Offline e-KYC              | Occument with DigiLocker |
| Registration Form       Status of Applicant <ul> <li>Clitzens of India</li> </ul> Account Type         Tier I & Tier II <li>Tier I only           How did you hear about NPS*         FRIEND/FAMILY             Please enter the following details               Select Document                 Corporate Head Office*         HDFC BANK LIMITED               Corporate Branch Office*         HDFC BANK LIMITED</li>                                                                                                    | OTP Authenticate / eSign / View | Applicant Type*              | CKYC Number                        | Corporate Subscriber     |
| Account Type     Tier I & Tier II     Tier I only       How did you hear about NPS*     FRIEND/FAMILY ~       Please enter the following details       Select Document     E-AADHAAR ~       Corporate Head Office*     HDFC BANK LIMITED       Corporate Branch Office*     HDFC BANK LIMITED ~                                                                                                    | Registration Form               | Status of Applicant          | Citizens of India                  |                          |
| How did you hear about NPS* FRIEND/FAMILY  Please enter the following details Select Document E-AADHAAR  Corporate Head Office* HDFC BANK LIMITED Corporate Branch Office* HDFC BANK LIMITED                                                                                                    |                                 | Account Type                 | ◯ Tier I & Tier II                 | Tier I only              |
| Please enter the following details       Select Document     E-AADHAAR       Corporate Head Office *     HDFC BANK LIMITED       Corporate Branch Office *     HDFC BANK LIMITED                                                                                                    |                                 | How did you hear about NPS * | FRIEND/FAMILY V                    |                          |
| Select Document     E-AADHAAR       Corporate Head Office*     HDFC BANK LIMITED       Corporate Branch Office*     HDFC BANK LIMITED                                                                                                    |                                 |                              | Please enter the following details |                          |
| Corporate Head Office * HDFC BANK LIMITED<br>Corporate Branch Office * HDFC BANK LIMITED V                                                                                                    |                                 | Select Document              | E-AADHAAR 🗸                        |                          |
| Corporate Branch Office * HDFC BANK LIMITED V                                                                                                    |                                 | Corporate Head Office *      | HDFC BANK LIMITED                  |                          |
|                                                                                                    |                                 | Corporate Branch Office *    | HDFC BANK LIMITED                  |                          |
| Continue                                                                                                    |                                 |                              | Continue                           |                          |
| Continue                                                                                                    |                                 |                              | Continue                           |                          |

*3.* Pop up will appear conveying that you will redirected to Digi Locker website. Subscriber have to accept it by ticking the box.

| New Registration Complete Pending Registration OTP Authenticate / eSign / View Registration Form | You will be redirected to DigiLocker Website wherein you need to login with your login credentials and provide consent for sharing of documents/information with CRA. Kindly click on "Accept" to proceed further. Kindly click on "Cancel" to cancel the request.      Please confirm the declaration by clicking on the above check box to proceed.      Accept     Cancel      Continue | umber |
|--------------------------------------------------------------------------------------------------|----------------------------------------------------------------------------------------------------|-------|
|--------------------------------------------------------------------------------------------------|----------------------------------------------------------------------------------------------------|-------|

4. Subscriber will be redirected to Digi Locker website. Where, Subscriber is required to enter the mobile number registered with Digi Locker as shown below. And click on sign in with OTP.

5. Subscriber needs to enter the OTP as shown below received on registered mobile number of Digi Locker.

| Sign                   | in to your account                                                   |
|------------------------|----------------------------------------------------------------------|
| Mobile /               | Aadhaar / Username<br>30472                                          |
| Enter OT               | P                                                                    |
| DigiLocke<br>enter the | rr has sent a One-Time Password (OTP) to your mobile. Please<br>OTP. |
| Did not                | receive OTP? Resend                                                  |
|                        | Continue                                                             |

6. After entering valid OTP, Subscriber is required to enter the security PIN and click on 'Submit' tab.

7. Now subscriber have to allow access to Digi Locker by clicking on "Allow" tab. Therefore, the process of registration has started with Digi Locker.

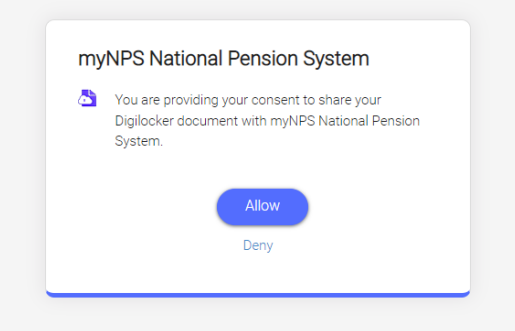

8. Now the subscriber can select the Account Type i.e. Tier 1 or Tier 1 and 2. Enter first three alphabet of the Corporate Office name (employer) as registered under NPS. A list of corporate offices will be displayed after entering first three alphabet. Select your office name (employer) from the list displayed. Please ensure the correct employer is selected as the employment details entered by you is sent for verification to the respective office selected by you. Subscriber have to click on "Continue" to proceed. Subscriber is required to consent to use Digi Locker data for NPS registration.

| * Please ensure "Cookies" are enabled in yo | our browser before proceeding for Registra                                                                                                    | tion                                                                                                    |
|---------------------------------------------|----------------------------------------------------------------------------------------------------|----------------------------------------------------------------------------------------------------|
| New Registration                            | Choose appropriate options                                                                                                    |                                                                                                    |
| Register With                               | O Aadhaar Offline e-KYC                                                                                                    | O Permanent Account Number (PAN)                                                                                                    |
|                                             | Document with DigiLocker                                                                                                    | CKYC Number                                                                                                    |
| Applicant Type*                             | O Individual Subscriber                                                                                                    | Corporate Subscriber                                                                                                    |
| Status of Applicant                         | Citizens of India                                                                                                    |                                                                                                    |
| Account Type                                | ○ Tier I & Tier II                                                                                                    | Tier I only                                                                                                    |
| How did you hear about NPS *                | SELECT V                                                                                                    |                                                                                                    |
| Select Document                             | Please enter the following details                                                                                                    |                                                                                                    |
| Corporate Head Office *                     | ASK PROPERTY INVESTME                                                                                                    |                                                                                                    |
| Corporate Branch Office *                   | ASK PROPERTY INVEST V                                                                                                    |                                                                                                    |
|                                             | Continue                                                                                                    |                                                                                                    |
|                                             | Please ensure "Cookies" are enabled in yo New Registration Register With Applicant Type* Status of Applicant Account Type How did you hear about NPS * Select Document Corporate Head Office * Corporate Branch Office * | Please ensure "Cookies" are enabled in your browser before proceeding for Registration         New Registration         Choose appropriate options         Register With       A adhaar Offline e-KYC         @ Document with DigiLocker         Applicant Type*       Individual Subscriber         Status of Applicant       @ Citizens of India         Account Type       Ter I & Tier II         How did you hear about NPS*       SELECT          Select Document       E-AADHAAR         Corporate Head Office *       ASK PROPERTY INVESTME         Corporate Branch Office *       ASK PROPERTY INVEST |

|                                                 | * Please ensure "Cookies" are enabled in your browser before proceeding for Registration                                                                                                    |
|-------------------------------------------------|----------------------------------------------------------------------------------------------------|
|                                                 | Digilocker ID Consent                                                                                                    |
| New Registration                                | I hereby understand/authorize Protean eGov Technologies Ltd as CRA to                                                                                                    |
| Complete Pending Registr                        | Use my details from Digliocker for National Pension System (NPS) and authenticate my identify through the<br>Digliocker system.     Use my Demographic details (Name, Gender, Address, Photo and Date of Birth) for registration under NPS     Use the Digliocker detail information to populate the corresponding fields in this application and share the     same utili the companies detains provider for the currescent of municipace MPS values application and share the     same utili the companies of the the currescent of municipace MPS values application |
| OTP Authenticate / eSign /<br>Registration Form | 4. The Diglicitier details submitted for registration will be maintained in NPS till the time the account is not<br>inactive in NPS or the timeframe decided by PERDA, the regulator of NPS, whichever is later<br>5. I understand that Security and confidentiality of personal identity data provided, for the purpose of Diglicker<br>based reparation is ensured by PERDA access 11 bit ill with the it is action as CPA for my NPS                                                                                                    |
|                                                 | account.<br>6. The Dipliocker details submitted may be shared and used for NPS related activities by entitles/stakeholders<br>under NPS regulated by PFRDA.                                                                                                    |
|                                                 | Please confirm the declaration by clicking on the above check box to proceed.                                                                                                    |
|                                                 | Accept                                                                                                    |
|                                                 | Corporate Head Office * ASK PROPERTY INVESTME                                                                                                    |
|                                                 | Corporate Branch Office * ASK PROPERTY INVEST ¥                                                                                                    |
|                                                 | Continue                                                                                                    |

9. The basic details of the subscriber Name, DOB and Address) are fetched from the Digi Locker database and rest of the details (bank details, nomination, scheme preference and personal details) is to be filled up by the subscriber. After filling all the personal details, click on "Generate Acknowledgement No."

| 🔥 BajajCapita                    | I                                                  |                                                     | Na                                                               | <b>ntional Pe</b>   | <b>Retired life ka sahara</b> , NPS hamara |
|----------------------------------|----------------------------------------------------|-----------------------------------------------------|------------------------------------------------------------------|---------------------|--------------------------------------------|
|                                  |                                                    | Mobile Nu<br>OTP successfully                       | mber OTP Verification                                            |                     |                                            |
| Subscriber Registrati            | on                                                 | Enter OTP:                                          |                                                                  | IpDesk              | : 🖙   mynpsassist@proteantech.in           |
| Ø                                | 2                                                  | Submit OTP                                          | Regenerate OTP Cancel                                            |                     |                                            |
| Start                            | Acknowledgement ID<br>Generated<br>AckID Generated | Registration Details Submitted<br>Details Submitted | I OTP<br>Authentication/eSign/View<br>Registration Form<br>eSIGN | PRAN Generated      | Registration Process<br>Completed          |
| Account Type: Tier I             |                                                    |                                                     |                                                                  |                     |                                            |
| Personal Details Contact Details | Bank & Other Details Sci                           | eme & Nomination Details Docume                     | nts Upload Photo & Signature Details                             | Declaration Details |                                            |
|                                  | Fields marke                                       | d with * are mandatory for registration             | on.                                                              |                     |                                            |
| Personal Details                 |                                                    |                                                     | Family Details                                                   |                     |                                            |
| Title *                          | SHRI                                               | <b>~</b>                                            | Father's Title                                                   | SELECT              | ~                                          |

|                                  |                                                         | En                                             | ail ID O   | TP Verificatio                              | n                |                     |                                        |
|----------------------------------|---------------------------------------------------------|------------------------------------------------|------------|---------------------------------------------|------------------|---------------------|----------------------------------------|
|                                  |                                                         | OTP succ                                       | essfully s | ent to registered                           | Email Id         |                     |                                        |
| Subscriber Registratio           | n                                                       | Enter Submit OTP                               | DTP: •••   | enerate OTP                                 | Cancel           | lpDesk :6           | I mynpsassist@proteantech.in           |
| Start                            | 2<br>Acknowledgement ID<br>Generated<br>AckID Generated | Registration Details Subn<br>Details Submitted | itted<br>A | OTP<br>uthentication/eSi<br>Registration Fo | ign/View<br>orm  | PRAN Generated      | 6<br>Registration Process<br>Completed |
| Account Type: Tier I             |                                                         |                                                |            | COION                                       |                  |                     |                                        |
| Personal Details Contact Details | Bank & Other Details Schem                              | e & Nomination Details Do                      | cuments Up | load Photo & Si                             | ignature Details | Declaration Details |                                        |
|                                  |                                                         |                                                |            | ŀ                                           | ľ                |                     |                                        |
| Personal Details                 | Fields marked v                                         | nui – are mandatory for regis                  |            | Family Details                              | s ———            |                     |                                        |
| Title *                          | SHRI                                                    | ~                                              |            | Father's Title                              |                  | SELECT              | <b>~</b>                               |
| First Name *                     | Vinod Vyas                                              |                                                |            | Father's First Name                         | 10               |                     |                                        |
| Middle Name                      |                                                         |                                                |            | Father's Middle Na                          | ame              |                     |                                        |
| Last Name                        |                                                         |                                                |            | Father's Last Name                          | le               |                     |                                        |
|                                  |                                                         |                                                |            |                                             |                  |                     |                                        |
| Personal Details                 |                                                         |                                                |            | Family Details                              | S                |                     |                                        |
| Title *                          | SHRI                                                    | ~                                              |            | Father's Title                              |                  | SHRI                | ~                                      |
| First Name *                     | Vinod Vyas                                              |                                                |            | Father's First Name                         | ie               | ABC                 |                                        |
| Middle Name                      |                                                         |                                                |            | Father's Middle Na                          | ame              |                     |                                        |
| Last Name                        |                                                         |                                                |            | Father's Last Name                          | 10               |                     |                                        |

Mother's Title

Mother's First Name

Mother's Middle Name

Mother's Last Name

Spouse First Name \*

Spouse Middle Name

Spouse Last Name

Subscriber's Maiden Name

~

~

~

~

Verified

SMT

XYZ

MNO

~

↑ <u>TOP</u>

31/07/1986

NO

MALE

MUMBAI

INDIA

INDIAN

☐ I confirm that my WhatsApp number is same as the mobile number registered above. I also provide my consent to Protean eGov Technologies Ltd (CRA) for sending messages / notifications on my WhatsApp number

MARRIED

FATHER'S NAME

+ 91 9920330472

Date of Birth \*

Gender \*

Place of Birth \*

Country of Birth \*

Nationality\*

Mobile \*

Marital Status \*

Name to be printed on PRAN card

Applicant is Orphan \*

9

| Email ID *                | vinodv@proteantech.in Verified | 1                                      |                              |
|---------------------------|--------------------------------|----------------------------------------|------------------------------|
| Telephone with STD Code   |                                |                                        |                              |
| Identity Details          |                                | Proof of Identity                      |                              |
| PAN/Form 60*              | PAN O Form 60                  | Identity Proof *                       | AADHAAR CARD / LETTER ISSL 🗸 |
| PAN*                      | AEPPV3440L                     | ID Number*                             | XXXXXXXX1700                 |
| Last 4 digit of Aadhaar * | 1700                           | Date of Birth Proof *                  | AADHAAR CARD / LETTER ISSL 🗸 |
| Passport No               |                                | Document Proof ID (if any)             | XXXXXXXXX1700                |
| Voter ID                  |                                |                                        |                              |
| CERSAI ID                 |                                |                                        |                              |
| Agency Code               |                                |                                        |                              |
| Add and I                 | Enter Captcha                  | <b>3</b> .1 <b>4</b> <sup>°</sup> 4 °€ | ater castelia total          |

10. Acknowledgement number will be generated and the same will be sent to registered mobile no. and Email ID.

| Subscriber Registration               | Acknow                                                                                                    | wedgement                                                                                                    | ۵              |                                 |
|---------------------------------------|----------------------------------------------------------------------------------------------------|----------------------------------------------------------------------------------------------------|----------------|---------------------------------|
| Stort A                               | eer Subechber,<br>bur Registration request has been aus<br>cknowledgement details are given below.                               | ccessfully initiated. The Subscriber                                                                                                    | Registration   | Regulation Process<br>Completed |
| Accessible Comment No. HOL CITED TON  | Acknowledgement Number                                                                                                    | HDFC11029568                                                                                                    |                |                                 |
| Account Type: Tier I                  | Name of Subscriber                                                                                                    | SUMIT HANUMANTA<br>MANDHARE                                                                                                    |                |                                 |
| Constant Participal Constant Constant | Receipt Date                                                                                                    | 30-11-2023 15:40.43                                                                                                    |                |                                 |
|                                       | SMS and EMAIL will be sent out to yo                                                                                             | wr registered Mobile Number and Email                                                                                                    | o              |                                 |
| Personal Details                      | lease proceed to complete the repatration proc<br>is Acknowledgement Number<br>fler selecting 'Complete Pending Registration' in | ess If you want to complete the process<br>the Registration page.                                                                                                    | later then upe |                                 |
| 1.100                                 |                                                                                                    |                                                                                                    |                |                                 |
| Fest Name 1                           |                                                                                                    |                                                                                                    |                |                                 |
| Strength Vision                       | Self. And                                                                                                    | CONTRACTOR OF THE OWNER OF THE OWNER OWNER OF THE OWNER OF THE OWNER OF THE OWNER OF THE OWNER OF THE OWNER OF THE OWNER OF THE OWNER OF THE OWNER OF THE OWNER OF THE OWNER OF THE OWNER OF THE OWNER OF THE OWNER OF THE OWNER OF THE OWNER OF THE OWNER OF THE OWNER OF THE OWNER OF THE OWNER OF THE OWNER OF THE OWNE OWNER OF THE OWNER OF THE OWNER OF THE OWNER OF THE OWNER OF THE OWNER OF THE OWNER OWNER OWNER OWNER OWNER OWNER OWNER OWNER OWNER OWNER OWNER OWNER OWNER OWNER OWNER OWNER OWNER OWNER OWNER OWNER OWNER OWNE OWNER OWNER OWNER OWNER OWN |                |                                 |

11. After clicking on "Ok", Subscriber will be directed to fill up contact details. He is required to fill FATCA details and address will be fetched and populated from Digi Locker database. Subscriber have to authenticate their mobile number and email id using OTP.

| Start                | A                                                                                                | cknowledgement<br>Generated<br>AckID Generated                                                                                                    | ID Registration Details Sub<br>Details Submitted | mitted ()<br>Authenticat<br>Registri                                                                                                    | 4<br>OTP<br>ion/eSign/View<br>ation Form<br>SIGN                                 | 5<br>PRAN Gen      | erated          | 6<br>Registration Proc<br>Completed | ess |
|----------------------|--------------------------------------------------------------------------------------------------|----------------------------------------------------------------------------------------------------|--------------------------------------------------|----------------------------------------------------------------------------------------------------|----------------------------------------------------------------------------------|--------------------|-----------------|-------------------------------------|-----|
| Acknowledgement No:  | HDFC11030793                                                                                     |                                                                                                    |                                                  | Subscriber Name                                                                                                    | VINOD VYAS                                                                       |                    |                 |                                     |     |
| Account Type: Tier I |                                                                                                  |                                                                                                    |                                                  |                                                                                                    |                                                                                  |                    |                 |                                     |     |
| Personal Details Co  | ontact Details Ba                                                                                | ank & Other Details                                                                                                    | Scheme & Nomination Details D                    | ocuments Upload Ph                                                                                                    | oto & Signature Details                                                          | s Declaration De   | tails           |                                     |     |
| FATCA Det            | ails                                                                                             |                                                                                                    |                                                  |                                                                                                    |                                                                                  |                    |                 |                                     |     |
| Please select        | TAX Payer of countr                                                                              | ry/ies                                                                                                    |                                                  | I am a tax                                                                                                    | resident of India and                                                            | not resident of ar | y other country |                                     |     |
|                      |                                                                                                  |                                                                                                    |                                                  | ○ I am a tax                                                                                                    | resident of the count                                                            | ry/ies mentioned I | below           |                                     |     |
| US PERSON            |                                                                                                  |                                                                                                    |                                                  | O YES 🖲 N                                                                                                    | 0                                                                                |                    |                 |                                     |     |
| Country of Tax       | residency                                                                                        | Address of Tax<br>residency                                                                                                    | PAN / TIN Number issuing<br>Country              | PAN / Tax<br>Identification<br>Number                                                                                                    | Validity                                                                         | FATCA State        | FATCA City      | FATCA Zip<br>Code                   |     |
| INDIA                | ~                                                                                                |                                                                                                    | INDIA 🗸                                          | FORM60                                                                                                    |                                                                                  |                    |                 |                                     |     |
|                      |                                                                                                  |                                                                                                    |                                                  |                                                                                                    |                                                                                  |                    |                 | 0.44                                |     |
| Address De           | etails                                                                                           |                                                                                                    |                                                  |                                                                                                    |                                                                                  |                    |                 | Add                                 |     |
| Address D            | etails ———                                                                                       |                                                                                                    |                                                  |                                                                                                    |                                                                                  |                    |                 | Add                                 |     |
| Address D            | etails                                                                                           |                                                                                                    |                                                  |                                                                                                    |                                                                                  |                    |                 | Add                                 |     |
| Address D            | etails<br>etails<br>Fiat                                                                         | /Room/Door/Block no                                                                                                    |                                                  | D / 401. Nav P:                                                                                                    | ancharafina Society                                                              |                    |                 | Add                                 |     |
| Address D            | etails<br>etails<br>Fiat<br>Lan                                                                  | /Room/Door/Block no.                                                                                                    |                                                  | D / 401 , Nav P4<br>Near Sai Baba                                                                                                    | ancharatna Society<br>Temple                                                     |                    |                 | Add                                 |     |
| Address D            | etails<br>etails<br>Flat<br>Lan<br>Prer                                                          | /Room/Door/Block no<br>dmark<br>mises/Building/Village                                                                                                    |                                                  | D / 401 , Nav Pi<br>Near Sai Baba 1<br>Rajaji Path , 5 ti                                                                                     | ancharalna Society<br>Tempie<br>h Cross Lane                                     |                    |                 | Add                                 |     |
| Address D            | etails ————————————————————————————————————                                                      | Room/Door/Block no<br>dmark<br>mises/Building/Village<br>d/StreetLane                                                                                                    |                                                  | D / 401 , Nav Pr<br>Near Sai Baba 1<br>Rajaji Path , 5 ti                                                                                     | ancharatina Society<br>Temple<br>h Cross Lane                                    |                    |                 | Add                                 |     |
| Address D            | etails<br>etails<br>Fiat<br>Lan<br>Prer<br>Roa<br>Area                                           | /Room/Door/Block no<br>dmark<br>mises/Building/Village<br>di/Street/Lane<br>a/Locality/Taluka                                                                                    | •                                                | D / 401 , Nav P<br>Near Sai Baba 1<br>Rajaji Path , 5 ti                                                                                      | ancharatna Society<br>Temple<br>h Cross Lane                                     |                    |                 | Add                                 |     |
| Address D            | etails<br>etails<br>Flat<br>Lan<br>Pret<br>Roa<br>Are:<br>PIN                                    | /Room/Door/Block no<br>dmark<br>mises/Building/Village<br>d/Street/Lane<br>v/Locallty/Taluka<br>Code*                                                                            |                                                  | D / 401 , Nav Pr<br>Near Sai Baba<br>Rajaji Path , 5 ti<br>421201                                                                             | ancharatna Society<br>Temple<br>h Cross Lane                                     |                    |                 | Add                                 |     |
| Address D            | etails<br>etails<br>Fiat<br>Lan<br>Pret<br>Roa<br>Arei<br>PIN<br>City                            | /Room/Door/Block no<br>dmark<br>mises/Building/Village<br>d/Street/Lane<br>v/Locality/Taluka<br>Code*<br>/Town/District*                                                         | ·                                                | D / 401 , Nav Pa<br>Near Sai Baba<br>Rajaji Path , 5 ti<br>421201<br>Dombivali EAST                                                           | ancharatna Society<br>Temple<br>h Cross Lane<br>1.Thane                          |                    |                 | Add                                 |     |
| Address D            | etails<br>etails<br>Lan<br>Prei<br>Roa<br>Are:<br>PIN<br>City<br>Stat                            | /Room/Door/Block no<br>dmark<br>mises/Building/Village<br>d/Street/Lane<br>a/Localfly/Taluka<br>Code*<br>/Town/District*<br>e/U.T.*                                              | ·                                                | D / 401 , Nav Pa<br>Near Sai Baba<br>Rajaji Path , S ti<br>421201<br>Dombivali EAST<br>Maharashtra                                            | ancharatna Society<br>Temple<br>h Cross Lane<br>1,Thane                          |                    |                 | Add                                 |     |
| Address D            | etails<br>etails<br>Fiat<br>Lan<br>Prei<br>Roa<br>Are:<br>PIN<br>City<br>Stat<br>Cou             | /Room/Door/Block no<br>dmark<br>mises/Building/Village<br>d/Street/Lane<br>a/Locality/Taluka<br>Code*<br>/Town/District*<br>ie/U.T.*<br>intry*                                   |                                                  | D / 401 , Nav Pr<br>Near Sai Baba<br>Rajaji Path , 5 tt<br>421201<br>Dombivali EAST<br>Maharashtra<br>India                                   | ancharatna Society<br>Temple<br>h Cross Lane<br>I,Thane                          |                    |                 | Add                                 |     |
| Address D            | etails<br>etails<br>Fiat<br>Lan<br>Pren<br>Roa<br>Area<br>PIN<br>City<br>Stat<br>Cou<br>Pen<br>A | /Room/Door/Block no<br>dmark<br>mises/Building/Village<br>d/Street/Lane<br>a/Locality/Taluka<br>Code*<br>/Town/District*<br>en/L.T.*<br>intry*<br>manent Address Proor           | •                                                | D / 401 , Nav Pi<br>Near Sai Baba 1<br>Rajaji Path , 5 th<br>421201<br>Dombivali EAST<br>Maharashtra<br>India<br>Document Pirod<br>XXXXXXXXXX | ancharatna Society<br>Temple<br>h Gross Lane<br>I,Thane<br>f ID (if any)<br>XXX0 |                    |                 | Add                                 |     |
| Address D            | etails<br>Fiat<br>Lan<br>Prei<br>Roa<br>Arei<br>PIN<br>City<br>Stat<br>Cou<br>Per<br>Ai          | /Room/Door/Block no<br>dmark<br>mises/Building/Village<br>d/Street/Lane<br>a/Locality/Taluka<br>Code*<br>/Town/District*<br>er/U.T.*<br>amaent Address Proof<br>ADHAAR CARD / LE | •<br>TTTER ISSUED BY                             | D / 401 , Nav Pa<br>Near Sai Baba 1<br>Rajaji Path , 5 th<br>421201<br>Dombivali EAST<br>Maharashtra<br>India<br>Document Proo                | ancharatna Society<br>Temple<br>h Cross Lane<br>I,Thane<br>f ID (if any)<br>XXX0 |                    |                 | Add                                 |     |

12. As a next step, subscriber is required to fill Employment details and Bank details as shown in below screenshot. Penny Drop Verification will be done for the bank account details entered and there is no need of uploading any supporting document for Bank A/C proof. The employee verification will be done online by your Corporate office (employer) on the basis of employment details entered by Subscriber. The Product Type, Product Number and Product Branch/Office is non mandatory field. However, if subscriber selects the Product Type then he/she is required to enter all the details and also upload the document. After entering correct details, click on "Save & Proceed".

|                                                     |                                                                                     | For assistance, pl                                                         | ease contact our HelpDesk : | I mynpsassist@proteantech.in      |
|-----------------------------------------------------|-------------------------------------------------------------------------------------|----------------------------------------------------------------------------|-----------------------------|-----------------------------------|
| Subscriber Registrat                                | ion                                                                                 |                                                                            |                             |                                   |
| 0                                                   |                                                                                     |                                                                            | 5                           | 6                                 |
| Start                                               | Acknowledgement ID Registration Detail<br>Generated Details Subr<br>AckID Generated | s Submitted OTP<br>Authentication/eSign/View<br>Registration Form<br>eSIGN | PRAN Generated              | Registration Process<br>Completed |
| Acknowledgement No: HDFC110<br>Account Type: Tier I | 30310                                                                               | Subscriber Name: SUMIT MANDHARE                                            |                             |                                   |
| Personal Details Contact Detai                      | Is Bank & Other Details Scheme & Nomination Details                                 | s Documents Upload Photo & Signature Detail                                | s Declaration Details       |                                   |
|                                                     |                                                                                     |                                                                            |                             |                                   |
| Other Details —                                     |                                                                                     |                                                                            |                             |                                   |
|                                                     | Occupation Detaile *                                                                | PRIVATE SECTOR                                                             | ~                           |                                   |
|                                                     | Income Range (per annum)                                                            | SELECT                                                                     | ~                           |                                   |
|                                                     | Please Select If Applicable                                                         | NOT APPLICABLE                                                             | ~                           |                                   |
|                                                     | Related to Politically Exposed Person                                               | SELECT                                                                     | ~                           |                                   |
| Employment Detail                                   | ls                                                                                  |                                                                            |                             |                                   |
|                                                     | Employee ID *                                                                       |                                                                            |                             |                                   |
|                                                     | Employee ID *                                                                       | ABCD1234                                                                   |                             |                                   |
|                                                     | Date of Retirement *                                                                | 01/03/2030                                                                 |                             |                                   |
| Tier I                                              |                                                                                     |                                                                            |                             |                                   |
| ─ Bank Details ──                                   |                                                                                     |                                                                            |                             |                                   |
|                                                     | * All details are Mandatory                                                         |                                                                            |                             |                                   |
|                                                     | Annual Trans &                                                                      | SAVINGS ACCOUNT                                                            | ~                           |                                   |
|                                                     | Account Type *                                                                      | 68006583218                                                                |                             |                                   |
|                                                     | Bank IFS Code *                                                                     | MAHB0000978                                                                | Q                           |                                   |
|                                                     | Bank Name *                                                                         | BANK OF MAHARASHTRA                                                        |                             |                                   |
|                                                     | Bank A/c Linked to Aadhaar                                                          |                                                                            |                             |                                   |
|                                                     | Product Type                                                                        | DEMAT                                                                      | ~                           |                                   |
|                                                     | Product Number                                                                      | 1234                                                                       |                             |                                   |
|                                                     | Product Branch/Office                                                               | ABCD                                                                       |                             |                                   |

13. On successful penny drop verification and after clicking on Save and Proceed, please enter Scheme Preference details and Nominee details. Please note that if Scheme Preference details selection option is at Corporate level, then Scheme Preference will be auto populated.

|                                   | tart                                                    | Acknowledgement ID Re<br>Generated<br>AckID Generated                                                                                                    | egistration Details Submitted<br>Details Submitted                                                                                                  | OTP<br>Authentication/eSign/View<br>Registration Form<br>eSIGN | PRAN Generated           | Registration Proces<br>Completed | 55 |
|-----------------------------------|---------------------------------------------------------|----------------------------------------------------------------------------------------------------|----------------------------------------------------------------------------------------------------|----------------------------------------------------------------|--------------------------|----------------------------------|----|
| Acknowledgeme                     | ent No: HDFC11                                          | 030793                                                                                                    | Su                                                                                                    | bscriber Name: VINOD VYAS                                      |                          |                                  |    |
| Account Type:<br>Personal Details | Tier I<br>6 Contact Det                                 | ails Bank & Other Details Scheme &                                                                                                    | & Nomination Details Document                                                                                                    | ts Upload Photo & Signature Details                            | Declaration Details      |                                  |    |
| Tier I                            |                                                         |                                                                                                    |                                                                                                    |                                                                |                          |                                  |    |
|                                   |                                                         |                                                                                                    |                                                                                                    |                                                                |                          |                                  |    |
| Sche                              | eme Prefere                                             | nce Details                                                                                                    |                                                                                                    |                                                                |                          |                                  |    |
| Sche                              | eme Prefere                                             | nce Details<br>Choose Pension Fund Manager<br>(PFM 1):*                                                                                                    | SBI PENSION FUNDS PRI                                                                                                    | VATE LIMITED                                                   |                          | •                                |    |
| Sche                              | eme Prefere                                             | nce Details<br>Choose Pension Fund Manager<br>(PFM 1):*<br>Choose your Investment Option<br>wisely:*                                                                                                    | SBI PENSION FUNDS PRI                                                                                                    | VATE LIMITED                                                   |                          | ~                                |    |
| Sche                              | eme Prefere                                             | Choose Pension Fund Manager<br>(PFM 1):"<br>Choose your Investment Option<br>wisely:"<br>Aggressive Auto Choice (LC 7                                                                                    | SBI PENSION FUNDS PRI<br>Auto Active<br>(5)  (6) Moderate Auto C                                                                                    | VATE LIMITED                                                   | tive Auto Choice (LC 25) | <b>~</b>                         |    |
| Sr No.                            | eme Prefere                                             | Choose Pension Fund Manager<br>(PFM 1):*<br>Choose your Investment Option<br>wisely:*                                                                                                    | SBI PENSION FUNDS PRI<br>Auto Active<br>SS)  Moderate Auto C                                                                                        | VATE LIMITED                                                   | tive Auto Choice (LC 25) | V Distribution                   |    |
| Sr No.                            | eme Prefere<br>Scheme Nam<br>SBI PENSION                | Choose Pension Fund Manager<br>(PFM 1):*<br>Choose your Investment Option<br>wisely:*                                                                                                    | SBI PENSION FUNDS PRI           @ Auto () Active           75)         @ Moderate Auto C                                                            | VATE LIMITED                                                   | live Auto Choice (LC 25) | V Distribution 46                |    |
| Sr No.                            | Scheme Nam<br>SBI PENSION<br>SBI PENSION                | Choose Pension Fund Manager<br>(PFM 1):*<br>Choose your Investment Option<br>wisely:*                                                                                                    | SBI PENSION FUNDS PRI<br>@ Auto () Active<br>75)  @ Moderate Auto C                                                                                 | VATE LIMITED                                                   | live Auto Choice (LC 25) | V Distribution<br>46<br>28       |    |
| Sr No.<br>1<br>2<br>3             | Scheme Nam<br>SBI PENSION<br>SBI PENSION<br>SBI PENSION | Choose Pension Fund Manager<br>(PFM 1):*<br>Choose your Investment Option<br>wisely:*<br>Aggressive Auto Choice (LC 7<br>e<br>FUND SCHEME E - TIER 1<br>FUND SCHEME C - TIER 1<br>FUND SCHEME G - TIER 1 | SBI PENSION FUNDS PRI                • Auto ○ Active                 • Auto ○ Active                 • State = 100000000000000000000000000000000000 | VATE LIMITED                                                   | tive Auto Choice (LC 25) | * Distribution 46 28 26          |    |

|  | Nominee 1 |                                          |        |             |   |  |              |   |
|--|-----------|------------------------------------------|--------|-------------|---|--|--------------|---|
|  |           | First Name *                             | ABC    |             |   |  |              |   |
|  |           | Middle Name                              |        |             |   |  |              |   |
|  |           | Last Name / Surname                      |        |             |   |  |              |   |
|  |           | Major/Minor*                             | MAJOR  |             | • |  |              |   |
|  |           | Date of Birth                            |        | (DD/MM/YYYY | ) |  |              |   |
|  |           | Nominee Age (Years)*                     | 37     |             |   |  |              |   |
|  |           | Relationship *                           | SPOUSE |             | • |  |              |   |
|  |           | Percentage Share*                        | 100    | %           |   |  |              |   |
|  |           | Guardian First Name (in case of a minor) |        |             |   |  |              |   |
|  |           | Guardian Middle Name                     |        |             |   |  |              |   |
|  |           | Guardian Last Name                       |        |             |   |  |              |   |
|  |           | Flat/Room/Door/Block no.                 | 1234   |             |   |  |              |   |
|  |           | Premises/Building/Village                | ABCD   |             |   |  |              |   |
|  |           | Area/Locality/Taluka                     |        |             |   |  |              |   |
|  |           | PIN Code/ZIP Code                        | 400001 | Q,          |   |  |              |   |
|  |           | City                                     | MUMBAI |             |   |  | † <u>701</u> | 2 |

| -                                                  | 400001         | Q,                                                                                                    |                                                                        |                                                                        |                                                                               |
|----------------------------------------------------|----------------|----------------------------------------------------------------------------------------------------|------------------------------------------------------------------------|------------------------------------------------------------------------|-------------------------------------------------------------------------------|
| -                                                  | MUMBAI         |                                                                                                    |                                                                        |                                                                        |                                                                               |
|                                                    | MAHARASHTRA    | `                                                                                                    | 1                                                                      |                                                                        |                                                                               |
|                                                    | INDIA          | `                                                                                                    | 1                                                                      |                                                                        |                                                                               |
| Save & Proceed                                     | Reset          |                                                                                                    |                                                                        | 11                                                                     |                                                                               |
|                                                    |                |                                                                                                    |                                                                        |                                                                        |                                                                               |
| on.<br>Ils to avoid data loss due to session expir | ry.            |                                                                                                    |                                                                        |                                                                        |                                                                               |
| 1.                                                 |                |                                                                                                    |                                                                        |                                                                        |                                                                               |
|                                                    | Save & Proceed | 400001<br>MUMBAI<br>MAHARASHTRA<br>INDIA<br>Save & Proceed<br>Reset<br>a.<br>s to avoid data loss due to session expiry. | 400001 Q<br>MUMBAI<br>MAHARASHTRA M<br>INDIA N<br>Save & Proceed Reset | 400001 Q<br>MUMBAI<br>MAHARASHTRA V<br>INDIA V<br>Save & Proceed Reset | 400001 Q<br>MUMBAI<br>MAHARASHTRA V<br>INDIA V<br>Add<br>Save & Proceed Reset |

- *14.* After providing scheme and nominee details successfully, subscriber needs to upload the following documents wherever applicable.
- *a.* **PAN Card copy -** In case, name provided during registration is matching 100% with ITD database, then no requirement of PAN card copy upload or else PAN card copy upload is mandatory.
- *b.* **Orphan Document -** In case subscriber had selected Orphan status as Yes, then he/she is required to upload proof of document for Orphan.
- *c.* **Product Type ID proof (for Non-Bank POPs)-** This is mandatory, if subscriber is providing Product Type, Product Number, Product Branch/office details in Bank Details section.

## Please adhere to the specifications (size and type) of the documents provided on-screen.

- 15. Before going forward, subscriber is required to provide details related to Annual Transaction Statement Options and PRAN Card Options as shown in below screen.
  - a. Annual Transaction Statement Options
    - I want Annual Transaction Statement on email only In this option, the soft copy of Statement of Transaction (SOT) will be sent on registered email ID of the subscriber.

I want physical Annual Transaction Statement – In this option, the hard copy of Statement of Transaction (SOT) will be couriered on registered address of the subscriber.

#### b. PRAN Card Options

- I want ePRAN card and Welcome Kit in Email only (Charges Rs. 18/-) In this option, the soft copy of PRAN Card and Welcome Kit will be sent on registered email ID of the subscriber.
- I want ePRAN card and physical Welcome Kit (Charges Rs. 35/-) In this option, the soft copy of PRAN Card will be sent on registered email ID and hard copy of and Welcome Kit will be couriered on registered address of the subscriber.
- I want Physical PRAN card along with Welcome Kit (Charges Rs. 40/-) In this option, the hard copy of PRAN Card and Welcome Kit will be couriered on registered address of the subscriber.

| <b>V</b>                                                                                                    | <b>⊘</b>                                  | 3                                                                                                  |                                                                           |                     | 6                                 |
|----------------------------------------------------------------------------------------------------|-------------------------------------------|----------------------------------------------------------------------------------------------------|---------------------------------------------------------------------------|---------------------|-----------------------------------|
| Start                                                                                                    | Acknowledgem<br>Generated<br>AckID Genera | ent ID Registration Details Submitted<br>Details Submitted<br>tted                                 | OTP<br>Authentication/eSign/View<br>Registration Form<br>eSIGN            | PRAN Generated      | Registration Process<br>Completed |
| nowledgement No: HDFC11030                                                                                                    | 1310                                      | Su                                                                                                 | bscriber Name: SUMIT MANDHARE                                             |                     |                                   |
| 1013 011013                                                                                                    | Deals & Others Datail                     | s Sebore & Nomination Details Depumont                                                             | Director & Connections Destails                                           | Declaration Details |                                   |
| C Documents Upload                                                                                                    | Bank & Other Detail                       |                                                                                                    | Frioto & signature Details                                                | Declaration Details |                                   |
| Documents Upload<br>Proof Name                                                                                                    | Bank & Other Detail                       | Document Name                                                                                      | Attach File                                                               | Declaration Details |                                   |
| Contact Details     Contact Details     Documents Upload     Proof Name     SCANNED PAN CARD*                                                                      | Bank & Other Detail                       | Document Name<br>SCANNED PAN CARD                                                                  | Attach File<br>Choose File PAN.JPG                                        |                     |                                   |
| Contact Details<br>Documents Upload<br>Proof Name<br>SCANNED PAN CARD *<br>PRODUCT TYPE ID PROOF                                                                   |                                           | Document Name SCANNED PAN CARD PRODUCT TYPE ID PROOF                                               | Attach File Choose File PAN JPG Choose File NO FILE CHOSE                 | Declaration Defails |                                   |
| Contact Details<br>Contact Details<br>Contact Details<br>Documents Upload<br>Proof Name<br>SCANNED PAN CARD *<br>PRODUCT TYPE ID PROOF<br>Note: Document should be | e in *jpeg, *jpg or *,p                   | Document Name SCANNED PAN CARD PRODUCT TYPE ID PROOF df format. Size of document should be between | Attach File Choose File PAN JPG Choose File NO FILE CHOSE en 4KB and 2MB. | Declaration Declars |                                   |

| Note: Document should be in *.jpeg,              | *.jpg or *.pdf format. Size of document should be between 4                                                           | KB and 2MB.                                  |  |
|--------------------------------------------------|----------------------------------------------------------------------------------------------------|----------------------------------------------|--|
| Annual Transaction Statem                        | nent Options                                                                                                    |                                              |  |
| I want Annual Transaction Staten                 | nent in email only O I want physical Ar                                                                               | nual Transaction Statement                   |  |
| PRAN Card Options                                |                                                                                                    |                                              |  |
| I want ePRAN Card and Welcom                     | e Kit in Email only - (Charges ₹ 18/-)                                                                                |                                              |  |
| O I want ePRAN Card and physical                 | l Welcome Kit - (Charges ₹ 35/-)                                                                                      |                                              |  |
| O I want Physical PRAN Card along                | g with Welcome Kit - (Charges ₹ 40/-)                                                                                 |                                              |  |
| Note                                             |                                                                                                    |                                              |  |
| ePRAN Card and weicom     ePRAN Card and physica | il Welcome Kit - Subscriber will receive ePRAN & welco<br>Il Welcome Kit - Subscriber will receive ePRAN & physical W | elcome kit and will be charged € 18.         |  |
| Physical PRAN Card alon                          | g with Welcome Kit - Subscriber will receive physical PRAN                                                            | card & Welcome kit and will be charged ₹ 40. |  |
|                                                  |                                                                                                    |                                              |  |

16. After clicking on "Upload", your photograph is fetched from the D database. You are required to upload the scan image of signature and then click on "Save" button. Please adhere to the specifications (size and type) of the images provided on-screen.

| Photo       Preview Photo         Image: Choose File NO FILE CHOSEN       Signature         Signature       Image: Choose File Signature JPG         Choose File Signature and upload it.       Steps to Scan Signature         Photo & Signature and upload it.       Signature is in other format, please save it as in Jpg format. Size of photokignature should be between 4KB         * For DigilLocker' Based Registration Modification of Photo is not allowed | Upload Photo & Signature                                                                                                    | Cheme & Rommadon Detans                                                                                    | Photo & signature Decars                                      |                       |
|----------------------------------------------------------------------------------------------------|----------------------------------------------------------------------------------------------------|----------------------------------------------------------------------------------------------------|---------------------------------------------------------------|-----------------------|
| Steps to Scan Signature Note: * Privol & Signature should be in * jpg format. If your Photograph/Signature image is in other format, please save it as in .jpg format. Size of photo/signature should be between 4KB to dill8.Scan a signature and upload it. * For 'Digil ocker' Based Registration Modification of Photo is not allowed.                                                                                                    | Preview Photo                                                                                                    | CHOSEN                                                                                                    | Preview Signature<br>SIGNATURE<br>Choose File SIGNATURE JPG   |                       |
|                                                                                                    | Note:<br>* Fixeo & Sganature should be in * jog format. If your<br>to SMB Scan a signature and upload it.<br>* For 'Digil.ocker' Based Registration Modification of | <u>Steps to Scan Signatur</u><br>Photograph/Signature image is in other format, p<br>Photo is not allowed. | a<br>lease save it as in .jpg format. Size of photo/signature | should be between 4KB |

17. Please re-verify the Photo and signature and then click on "Confirm".

| Upload Photo 8                                     | Signature                                                                                                    |                                                                                                    |
|----------------------------------------------------|----------------------------------------------------------------------------------------------------|----------------------------------------------------------------------------------------------------|
| Photo                                              |                                                                                                    | Signature                                                                                                    |
|                                                    | Preview Photo                                                                                                    | Preview Signature                                                                                                    |
|                                                    | Choose File NO FILE CHOSEN<br>Photo Successfully Uploaded                                                         | Choose File NO FILE CHOSEN<br>Signature Successfully Uploaded                                                            |
| Note:<br>* Photo & Signature<br>to 5MB.Scan a sign | <u>Steps to</u><br>a should be in *.jpg format. If your Photograph/Signature image is in<br>lature and upload it. | <u>Scan Signature</u><br>n other format, please save it as in .jpg format. Size of photo/signature should be between 4KB |
| * For 'DigiLocker' I                               | Based Registration Modification of Photo is not allowed.                                                          |                                                                                                    |
| In Aadhaar XML file                                | e based registration, Photo will be fetched from UIDAI database and                                               | d modification is not allowed.                                                                                           |

- 1. Please re-verify the Photo and signature and then click on "Confirm".
- 2. After clicking on "Confirm", system will display all the details which are entered under "Personal details, Contact details, Bank & Other details, Employment Details, Scheme & Nominee details, Documents and Photo Signature for reverification. If there is any issue with the details entered, then you can click on "Edit" button and rectify the details. Once the details are verified, click on "Proceed".

| <b>e</b>                                                                                                    | <b>e</b>                                                                                  | <b>O</b>                        |          |                                                                                                    | 4                                                                                                    |                                  | 6                                 |
|----------------------------------------------------------------------------------------------------|-------------------------------------------------------------------------------------------|---------------------------------|----------|----------------------------------------------------------------------------------------------------|----------------------------------------------------------------------------------------------------|----------------------------------|-----------------------------------|
| Start                                                                                                    | Acknowledgement<br>Generated                                                              | ID Registration De<br>Submitted | tails    | Authentic<br>Regis                                                                                       | OTP<br>tion/eSign/View<br>tration Form                                                                                   | PRAN Generated                   | Registration Process<br>Completed |
| nowledgement No: HDFC110307                                                                                                    | 93                                                                                        |                                 | Su       | ubscriber Nan                                                                                            | e: VINOD VYAS                                                                                                    |                                  |                                   |
| ount Type: Tier I                                                                                                    |                                                                                           |                                 |          |                                                                                                    |                                                                                                    |                                  |                                   |
|                                                                                                    |                                                                                           |                                 |          |                                                                                                    |                                                                                                    |                                  |                                   |
| Contact Details                                                                                                    | Bank & Other Details                                                                      | scheme & Nomination Details     | Document | its opioad                                                                                               | noto & signature Details                                                                                                 | Declaration Details              |                                   |
|                                                                                                    |                                                                                           |                                 |          |                                                                                                    |                                                                                                    |                                  |                                   |
| Title                                                                                                    | SUDI                                                                                      |                                 |          | Eathor's                                                                                                 | fitle *                                                                                                    | QUDI                             |                                   |
| Title<br>First Name *                                                                                                    | SHRI                                                                                      | VYAS                            |          | Father's                                                                                                 | fitle *                                                                                                    | SHRI                             |                                   |
| Title<br>First Name *<br>Middle Name                                                                                                    | SHRI<br>VINOE                                                                             | VYAS                            |          | Father's<br>Father's<br>Father's                                                                         | iitle *<br>First Name *<br>Aiddle Name                                                                                   | SHRI<br>ABC                      |                                   |
| Title<br>First Name *<br>Middle Name<br>Last Name                                                                                                    | SHRI<br>VINOD                                                                             | VYAS                            |          | Father's<br>Father's<br>Father's<br>Father's                                                             | iitle *<br>irst Name *<br>Aiddle Name<br>.ast Name                                                                       | SHRI<br>ABC                      |                                   |
| Title<br>First Name *<br>Middle Name<br>Last Name<br>Applicant is Orphan *                                                                                          | SHRI<br>VINOE                                                                             | VYAS                            |          | Father's<br>Father's<br>Father's<br>Father's<br>Mother's                                                 | Title *<br>First Name *<br>Aiddle Name<br>Last Name<br>Title *                                                           | SHRI<br>ABC<br>SMT               |                                   |
| Title<br>First Name *<br>Middle Name<br>Last Name<br>Applicant is Orphan *<br>Gender *                                                                              | SHRI<br>VINOE<br>NO<br>MALE                                                               | VYAS                            |          | Father's<br>Father's<br>Father's<br>Mother's<br>Mother's                                                 | ritle *<br>First Name *<br>Aiddle Name<br>.ast Name<br>Title *<br>First Name                                             | SHRI<br>ABC<br>SMT<br>XYZ        |                                   |
| Title<br>First Name *<br>Middle Name<br>Last Name<br>Applicant is Orphan *<br>Gender *<br>Date of Birth *                                                           | SHRI<br>VINOE<br>NO<br>MALE<br>31/07/                                                     | 1 VYAS<br>1986                  |          | Father's<br>Father's<br>Father's<br>Father's<br>Mother's<br>Mother's<br>Mother's                         | ritle *<br>First Name *<br>Middle Name<br>ast Name<br>Title *<br>First Name<br>Middle Name                               | SHRI<br>ABC<br>SMT<br>XYZ        |                                   |
| Title<br>First Name *<br>Middle Name<br>Last Name<br>Applicant is Orphan *<br>Gender *<br>Date of Birth *<br>Place of Birth *                                       | SHRI<br>VINOE<br>NO<br>MALE<br>31/07/                                                     | 1986<br>N                       |          | Father's<br>Father's<br>Father's<br>Mother's<br>Mother's<br>Mother's<br>Mother's                         | Title * Tirst Name * Middle Name Aast Name Title * First Name Middle Name Last Name                                      | SHRI<br>ABC<br>SMT<br>XYZ        |                                   |
| Title<br>First Name *<br>Middle Name<br>Last Name<br>Applicant is Orphan *<br>Gender *<br>Date of Birth *<br>Place of Birth *<br>Country of Birth *                 | SHRI<br>VINOE<br>NO<br>MALE<br>31/07/<br>MUMB                                             | 1986<br>A)                      |          | Father's<br>Father's<br>Father's<br>Mother's<br>Mother's<br>Mother's<br>Mother's<br>Spouse F             | itte * first Name * diddle Name diddle Name ast Name First Name Middle Name Last Name irst Name                          | SHRI<br>ABC<br>SMT<br>XYZ<br>MNO |                                   |
| Title<br>First Name *<br>Middle Name<br>Last Name<br>Applicant is Orphan *<br>Gender *<br>Date of Birth *<br>Date of Birth *<br>Country of Birth *<br>Nationality * | SHRI<br>VINOE<br>NO<br>MALE<br>31/07//<br>MIUMB.<br>INDIA                                 | 1996<br>Al                      |          | Father's<br>Father's<br>Father's<br>Mother's<br>Mother's<br>Mother's<br>Mother's<br>Spouse F<br>Spouse F | itte *  irrst Name *  Aiddle Name  ast Name  Titte *  Irrst Name  Last Name  Itat Name  Itat Name                        | SHRI<br>ABC<br>SMT<br>XYZ<br>MNO |                                   |
| Title First Name * Middle Name Last Name Applicant is Orphan * Gender * Date of Birth * Place of Birth * Country of Birth * Nationality * Marital Status            | NO<br>MALE<br>31/07/<br>MUMB,<br>INDIA<br>MARR                                            | 1986<br>41<br>HED               |          | Father's<br>Father's<br>Father's<br>Father's<br>Mother's<br>Mother's<br>Mother's<br>Spouse F<br>Spouse I | ritle * first Name * fiddle Name fiddle Name fitle * first Name Middle Name Last Name first Name * fiddle Name Sat Name  | SHRI<br>ABC<br>SMT<br>XYZ<br>MNO |                                   |
| Title First Name * Middle Name Last Name Applicant is Orphan * Gender * Date of Birth * Place of Birth * Nationality * Marital Status Name to be printed on Pl      | SHRI<br>VINOC<br>NO<br>MALE<br>31/07/<br>MUMB<br>INDIA<br>INDIA<br>MARR<br>RAN card FATHE | I986<br>Al<br>IED<br>R'S NAME   |          | Father's<br>Father's<br>Father's<br>Father's<br>Mother's<br>Mother's<br>Mother's<br>Spouse I<br>Spouse I | itte * iirst Name * diddle Name diddle Name Titte * liftst Name Middle Name Last Name liftst Name * liddle Name ast Name | SHRI<br>ABC<br>SMT<br>XYZ<br>MNO |                                   |

| Marital Status<br>Name to be printe<br>Mobile *<br>confirm that my<br>l also provide my cor<br>/ notifications on my<br>Email ID *<br>Telephone with S1<br>Identity Detail:<br>s * form 60<br>Financial Year *                                                                                                    | d on PRAN card<br>WhatsApp number is<br>sent to Protean eGo<br>WhatsApp number                                                                                                    | MARRIED                                                                                                    |                                  |                                                                                                    |                                                                                                    |                                                                                                    |                            |
|----------------------------------------------------------------------------------------------------|----------------------------------------------------------------------------------------------------|----------------------------------------------------------------------------------------------------|----------------------------------|----------------------------------------------------------------------------------------------------|----------------------------------------------------------------------------------------------------|----------------------------------------------------------------------------------------------------|----------------------------|
| Mobile * Confirm that my Confirm that my Confi | WhatsApp number is<br>sent to Protean eGo<br>WhatsApp number                                                                                                    | EQUER STREET                                                                                                    |                                  | Spouse Last Nam                                                                                                    | 9                                                                                                    |                                                                                                    |                            |
| Li confirm that my<br>Laiso provide my cor<br>7 notifications on my '<br>Email ID *<br>Telephone with ST<br>Lidentity Detail:<br>* Form 60<br>Financial Year *                                                                                                    | WhatsApp number in<br>Isent to Protean eGo<br>WhatsApp number                                                                                                    | + 91 9920330472                                                                                                    |                                  |                                                                                                    |                                                                                                    |                                                                                                    |                            |
| / notifications or my<br>Email ID *<br>Telephone with ST<br>Identity Details<br>* Form 60<br>Financial Year *                                                                                                    | WhatsApp number                                                                                                    | s same as the mobile number regis<br>v Technologies Ltd (CRA) for send                                                                                                    | stered above.<br>ing messages    |                                                                                                    |                                                                                                    |                                                                                                    |                            |
| Identity Details                                                                                                    |                                                                                                    |                                                                                                    |                                  |                                                                                                    |                                                                                                    |                                                                                                    |                            |
| Identity Detail:<br>Form 60<br>Financial Year                                                                                                    | TD Code                                                                                                    | VINODV@PROTEANTECH                                                                                                    | .in 🔮                            |                                                                                                    |                                                                                                    |                                                                                                    |                            |
| Identity Details                                                                                                    |                                                                                                    |                                                                                                    |                                  |                                                                                                    |                                                                                                    |                                                                                                    |                            |
| Financial Year                                                                                                    | s                                                                                                    |                                                                                                    |                                  | Proof of Ident                                                                                                    | ty                                                                                                    |                                                                                                    |                            |
| Financial Year                                                                                                    |                                                                                                    |                                                                                                    |                                  | Identity Proof                                                                                                    |                                                                                                    | AADHAAR CARD /<br>BY UIDAI                                                                                                    | LETTER ISSUED              |
| Last 4 digit of Aadh                                                                                                    | aar*                                                                                                    | 2023-2024                                                                                                    |                                  | Document ID                                                                                                    |                                                                                                    | XXXXXXXX1700                                                                                                    |                            |
| Passport No                                                                                                    |                                                                                                    |                                                                                                    |                                  | Date of Birth Proc                                                                                                    | f                                                                                                    | AADHAAR CARD /<br>BY UNIQUE IDENT                                                                                                    | LETTER ISSUED<br>IFICATION |
| Voter ID                                                                                                    |                                                                                                    |                                                                                                    |                                  | Document Proof I                                                                                                    | ) (if any)                                                                                                    | AUTHORITY OF IN                                                                                                    | DIA                        |
| Agency Code                                                                                                    |                                                                                                    |                                                                                                    |                                  | Decancilerroom                                                                                                    | s (ii uiiy)                                                                                                    | 700000000000                                                                                                    |                            |
| Note Click on "Edit" b                                                                                                    | utton to make chan                                                                                                    | ges in Form.                                                                                                    |                                  |                                                                                                    |                                                                                                    |                                                                                                    |                            |
| Subscriber Registi                                                                                                    | ration                                                                                                    |                                                                                                    |                                  | For a                                                                                                    | ssistance, please                                                                                                    | contact our HelpDesk 🛛 : 🖻                                                                                                    | I mynosassisti@protea      |
|                                                                                                    |                                                                                                    |                                                                                                    |                                  |                                                                                                    |                                                                                                    |                                                                                                    |                            |
|                                                                                                    | Ashered                                                                                                    |                                                                                                    |                                  | 4                                                                                                    |                                                                                                    | 5 DDAN Concentral                                                                                                    | 6<br>Desistation Desi      |
| Start                                                                                                    | Ger                                                                                                    | ierated Su                                                                                                    | ubmitted                         | Authentication/eSi<br>Registration F                                                                                                    | gn/View                                                                                                    | PRAN Generated                                                                                                    | Completed                  |
| knowledgement No: HDFC                                                                                                    | 11030793                                                                                                    |                                                                                                    |                                  | Subscriber Name: VINOE                                                                                                    | VYAS                                                                                                    |                                                                                                    |                            |
| count Type: Tier I                                                                                                    |                                                                                                    |                                                                                                    |                                  |                                                                                                    |                                                                                                    |                                                                                                    |                            |
| Personal Details Contact D                                                                                                    | etails Bank & Oth                                                                                                    | er Details Scheme & Nominatio                                                                                                    | n Details Docum                  | ents Upload Photo & Si                                                                                                    | gnature Details                                                                                                    | Declaration Details                                                                                                    |                            |
|                                                                                                    |                                                                                                    |                                                                                                    |                                  |                                                                                                    |                                                                                                    |                                                                                                    |                            |
| – FATCA Details -                                                                                                    |                                                                                                    |                                                                                                    |                                  |                                                                                                    |                                                                                                    |                                                                                                    |                            |
|                                                                                                    |                                                                                                    |                                                                                                    |                                  |                                                                                                    |                                                                                                    |                                                                                                    |                            |
| TATOX Details                                                                                                    | TAX Payer of<br>US PERSON                                                                                                    | country/ies                                                                                                    |                                  | I am a tax resident of Indi                                                                                                    | a and not resident of                                                                                                    | of any other country                                                                                                    |                            |
| Country of Tax                                                                                                    | TAX Payer of<br>US PERSON                                                                                                    | country/ies                                                                                                    | DAN / Ter                        | I am a tax resident of Indi<br>NO                                                                                                    | a and not resident                                                                                                    | of any other country                                                                                                    | _                          |
| Country of Tax<br>residency                                                                                                    | TAX Payer of<br>US PERSON<br>Address of Tax<br>residency                                                                                                    | country/ies PAN / TIN Number issui Country NDDA                                                                                                    | ng PAN / Tax<br>Number           | I am a tax resident of Indi<br>NO<br>K Identification                                                                                                    | a and not resident of FATCA State                                                                                                    | FATCA FATCA Zip<br>City Code                                                                                                    |                            |
| Country of Tax<br>residency<br>INDIA                                                                                                    | TAX Payer of<br>US PERSON<br>Address of Tax<br>residency                                                                                                    | Country/ies<br>PAN / TIN Number issui<br>Country<br>INDIA                                                                                                    | ng PAN / Ta<br>Number<br>FORM60  | I am a tax resident of Indi<br>NO<br>Identification                                                                                                    | a and not resident a<br>idity FATCA<br>State                                                                                                    | FATCA FATCA Zip<br>City Code                                                                                                    |                            |
| Country of Tax<br>residency<br>INDIA                                                                                                    | TAX Payer of<br>US PERSON<br>Address of Tax<br>residency                                                                                                    | Country/ies PAN / TIN Number issui Country INDIA                                                                                                    | ng PAN / Ta:<br>Number<br>FORM60 | I am a tax resident of Indi<br>NO<br>(Identification Val                                                                                                    | idity FATCA<br>State                                                                                                    | of any other country                                                                                                    |                            |
| Country of Tax<br>residency<br>INDIA<br>Address Details                                                                                                    | TAX Payer of<br>US PERSON<br>Address of Tax<br>residency                                                                                                    | country/ies PAN / TIN Number issui Country INDIA por/Block no *                                                                                                    | ng PAN / Ta<br>Number<br>FORM60  | I am a tax resident of Indi<br>NO<br>( dentification Val                                                                                                    | and not resident in the society state                                                                                                    | FATCA FATCA Zip<br>City Code                                                                                                    |                            |
| Country of Tax<br>residency<br>INDIA<br>Address Details                                                                                                    | TAX Payer of<br>US PERSON<br>Address of Tax<br>residency                                                                                                    | country/ies PAN / TIN Number issui Country INDIA Dor/Block no.*                                                                                                    | ng PAN / Ta<br>Number<br>FORM60  | I am a tax resident of Indi<br>NO<br>(dentification val<br>D / 401 , NAV PANCHA<br>NEAR SAI BABA TEMF                                                                                                    | a and not resident of state                                                                                                    | FATCA FATCA ZIP<br>City Code                                                                                                    |                            |
| Country of Tax<br>residency<br>INDIA<br>Address Details                                                                                                    | TAX Payer of<br>US PERSON<br>Address of Tax<br>residency<br>Flat/Room/D<br>Landmark<br>Premises/Bu                                                                                                    | countryiles PAN / TIN Number issui Country INDIA Dor/Block no. * ilding/Village                                                                                                    | ng PAN / Tai<br>Number<br>FORM60 | I am a tax resident of Indi<br>NO<br>(dentification Val<br>D / 401 , NAV PANCHA<br>NEAR SAI BABA TEMF<br>RAJAJI PATH , 5 TH CF                                                                                                    | RATNA SOCIETY<br>LE                                                                                                    | FATCA FATCA Zip<br>City Code                                                                                                    |                            |
| County of Tax<br>residency<br>INDIA<br>Address Details                                                                                                    | TAX Payer of<br>US PERSON<br>Address of Tax<br>residency<br>Flat/Room/D<br>Landmark<br>Premises/Bu<br>Road/Street/                                                                                                    | countryilies PAN / TIN Number issui Country INDIA INDIA oor/Block no.* ilding/Village Lane (/Jauka                                                                                                 | ng PAN / Tan<br>Number<br>FORM60 | I am a tax resident of Indi<br>NO<br>I dentification Val<br>D / 401 , NAV PANCHA<br>NEAR SAI BABA TEMF<br>RAJAJI PATH , 5 TH CP                                                                                                    | RATNA SOCIETY<br>LE<br>LOSS LANE                                                                                                    | of any other country                                                                                                    |                            |
| Country of Tax<br>residency<br>INDIA                                                                                                    | TAX Payer of<br>US PERSON<br>Address of Tax<br>residency<br>Flat/Room/D<br>Landmark<br>Premises/Bu<br>Road/Street/<br>Area/Locality                                                                                                    | countryiles PAN / TIN Number issui Country INDIA Oor/Block no, * Ilding/Village Lane //Taluka                                                                                                    | ng PAN / Tan<br>Number<br>FORM60 | I am a tax resident of Indi<br>NO<br>Identification Val                                                                                                    | and not resident in the state of the state of the state o | FATCA Zip<br>City Code                                                                                                    |                            |
| Country of Tax<br>residency<br>INDIA<br>Address Details                                                                                                    | TAX Payer of<br>US PERSON<br>Address of Tax<br>residency<br>Flat/Room/D<br>Landmark<br>Premises/Bu<br>Road/Street/<br>Area/Locality                                                                                                    | countryiles PAN / TIN Number issui Country INDIA Oor/Block no.* ilding/Village Lane //Taluka                                                                                                    | ng PAN / Tan<br>Number<br>FORM60 | I am a tax resident of Indi<br>NO<br>(Identification Val<br>D / 401 , NAV PANCHA<br>NEAR SAI BABA TEMF<br>RAJAJI PATH , 5 TH CP                                                                                                    | a and not resident in<br>kitty FATCA<br>State<br>RATNA SOCIETY<br>LE<br>LE                                                                                                    | FATCA Zip<br>City Code                                                                                                    |                            |
| Country of Tax<br>residency<br>INDIA<br>Address Details                                                                                                    | TAX Payer of<br>US PERSON<br>Address of Tax<br>residency<br>Flat/Room/D<br>Landmark<br>Premises/Bu<br>Road/Street/<br>Area/Locality                                                                                                    | Countryies PAN / TIN Number issui Country INDIA Oor/Block no.* ilding/Village Lane //Taluka                                                                                                    | ng PAN / Tan<br>Number<br>FORM60 | I am a tax resident of Indi<br>NO<br>(Identification Val<br>D / 401 , NAV PANCHA<br>NEAR SAI BABA TEMF<br>RAJAJI PATH , 5 TH CP                                                                                                    | a and not resident in the state of the state of the state | r Arro A Part Coultry                                                                                                    |                            |
| Country of Tax<br>residency<br>INDIA<br>Address Details                                                                                                    | TAX Payer of<br>US PERSON<br>Address of Tax<br>residency<br>Flat/Room/D<br>Landmark<br>Premises/Bu<br>Road/Street/<br>Area/Locality                                                                                                    | ocuntryiies PAN / TIN Number issui Country INDIA Oor/Block no.* IIding/Village Lane //Taluka                                                                                                    | ng PAN / Tai<br>Number<br>FORM60 | I am a tax resident of Indi<br>NO<br>(Identification Val<br>D / 401 , NAV PANCHA<br>NEAR SAI BABA TEMF<br>RAJAJI PATH , 5 TH CP                                                                                                    | a and not resident in the state of the state of the state | r                                                                                                    |                            |
| Country of Tax<br>residency<br>INDIA<br>Address Details                                                                                                    | TAX Payer of<br>US PERSON<br>Address of Tax<br>residency<br>Flat/Room/D<br>Landmark<br>Premises/Bu<br>Road/Street/<br>Area/Locality<br>                                                                                                    | countryiles PAN / TIN Number issui Country INDIA Oor/Block no. * IIding/Village Lane //Taluka                                                                                                    | ng PAN / Tan<br>Number<br>FORM60 | I am a tax resident of Indi<br>NO<br>(Identification Val<br>D / 401 , NAV PANCHA<br>NEAR SAI BABA TEMF<br>RAJAJI PATH , 5 TH CP                                                                                                    | A and not resident in the state of the state of the state | r any other country                                                                                                    |                            |
| Country of Tax<br>residency<br>INDIA<br>Address Details                                                                                                    | TAX Payer of<br>US PERSON<br>Address of Tax<br>residency<br>Flat/Room/D<br>Landmark<br>Premises/Bu<br>Road/Street/<br>Area/Locality<br>                                                                                                    | countryifes PAN / TIN Number issui Country INDIA Oor/Block no.* IIding/Village Lane //Taluka                                                                                                    | ng PAN / Tan<br>Number<br>FORM60 | I am a tax resident of Indi<br>NO<br>(Identification Val<br>D / 401 , NAV PANCHA<br>NEAR SAI BABA TEMF<br>RAJAJI PATH , 5 TH CP<br>D / 401 , NAV PANCHA<br>NEAR SAI BABA TEMF                                                                                                    | A and not resident in the state of the state of the state | r                                                                                                    |                            |
| Country of Tax<br>residency<br>INDIA<br>Address Details                                                                                                    | TAX Payer of<br>US PERSON<br>Address of Tax<br>residency<br>Flat/Room/D<br>Landmark<br>Premises/Bu<br>Road/Street/<br>Area/Locality<br>Flat/Room/D<br>Landmark<br>Premis/Street/                                                                      | countrylies  PAN / TIN Number issui Country INDIA  oor/Block no.*  ilding/Village                                                                                                    | ng PAN / Tai<br>Number<br>FORM60 | I am a tax resident of Indi<br>NO<br>(Identification Val<br>D / 401 , NAV PANCHA<br>NEAR SAI BABA TEMF<br>RAJAJI PATH , 5 TH CF<br>D / 401 , NAV PANCHA<br>NEAR SAI BABA TEMF<br>RAJAJI PATH , 5 TH CF                                                                                                    | A and not resident in the state of the state of the state | fany other country     FATCA Zip     Code     Code     r     r     r     r                                                                                                    |                            |
| Country of Tax<br>residency<br>INDIA<br>Address Details                                                                                                    | TAX Payer of<br>US PERSON<br>Address of Tax<br>residency<br>Flat/Room/D<br>Landmark<br>Premises/Bu<br>Road/Street/<br>Area/Locality<br>Flat/Room/D<br>Landmark<br>Premises/Bu<br>Road/Street/<br>Area/Locality                                        | countrylies  PAN / TIN Number issu Country INDIA  oor/Block no, *  iiding/Village Lane //Taluka  oor/Block no, *  iiding/Village Lane //Taluka                                                     | ng PAN / Tai<br>Number<br>FORM60 | I am a tax resident of Indi<br>NO<br>(Identification Val<br>D / 401 , NAV PANCHA<br>NEAR SAI BABA TEMP<br>RAJAJI PATH , 5 TH CP<br>D / 401 , NAV PANCHA<br>NEAR SAI BABA TEMP<br>RAJAJI PATH , 5 TH CP                                                                                                    | A and not resident in the state of the state of the state | fany other country     FATCA Zip     Code     Code     r     r     r     r     r                                                                                                    |                            |
| Address Details                                                                                                    | TAX Payer of<br>US PERSON<br>Address of Tax<br>residency<br>Landmark<br>Premises/Bu<br>Road/Street/<br>Area/Locality<br>                                                                                                    | countrylies  PAN / TIN Number issu Country INDIA  Oor/Block no.*  iiding/Village Lane //Taluka  por/Block no.*  iiding/Village Lane //Taluka                                                       | ng PAN /Tai<br>Number<br>FORM60  | I am a tax resident of Indi<br>NO<br>(Identification Val<br>D / 401 , NAV PANCHA<br>NEAR SAI BABA TEMF<br>RAJAJI PATH , 5 TH CP<br>D / 401 , NAV PANCHA<br>NEAR SAI BABA TEMF<br>RAJAJI PATH , 5 TH CP<br>421201                                                                                                    | a and not resident in different statements of the statement of the statement of the stateme | fany other country     FATCA Zip     Code     Code  |                            |
| Country of Tax<br>residency<br>INDIA<br>Address Details                                                                                                    | TAX Payer of<br>US PERSON<br>Address of Tax<br>residency<br>Landmark<br>Premises/Bu<br>Road/Street/<br>Area/Locality<br>                                                                                                    | countrylies  PAN / TIN Number issu Country INDIA  oor/Block no. *  iiding/Village Lane //Taluka  coor/Block no. *  iiding/Village Lane //Taluka strict *                                           | ng PAN /Tai<br>Number<br>FORM60  | I am a tax resident of Indi<br>NO<br>( tdentification Val<br>D / 401 , NAV PANCHA<br>NEAR SAI BABA TEMF<br>RAJAJI PATH , 5 TH CF<br>D / 401 , NAV PANCHA<br>NEAR SAI BABA TEMF<br>RAJAJI PATH , 5 TH CF<br>421201<br>DOMBIVALI EAST, THA                                                                                                    | a and not resident in<br>dity FATCA<br>State<br>RATNA SOCIETY<br>LE<br>COSS LANE<br>RATNA SOCIETY<br>LE<br>COSS LANE<br>RATNA SOCIETY<br>LE<br>LE<br>LE<br>LE<br>LE<br>LE<br>LE<br>LE                                                                                                    | f any other country     FATCA Zip     Code     Code |                            |
| Country of Tax<br>residency<br>INDIA<br>Address Details                                                                                                    | TAX Payer of<br>US PERSON<br>Address of Tax<br>residency<br>Flat/Room/D<br>Landmark<br>Premises/Bu<br>Road/Street/<br>Area/Locality<br>                                                                                                    | countrylies  PAN / TIN Number issue Country INDIA  oor/Block no. *  iiding/Village Lane //Taluka  oor/Block no. *  iiding/Village Lane //Taluka  strict *                                          | ng PAN / Tai<br>Number<br>FORM60 | I am a tax resident of Indi<br>NO<br>(Identification Val<br>D / 401, NAV PANCHA<br>NEAR SAI BABA TEMF<br>RAJAJI PATH, 5 TH CF<br><br>D / 401, NAV PANCHA<br>NEAR SAI BABA TEMF<br>RAJAJI PATH, 5 TH CF<br>421201<br>DOMBIVALI EAST,THA<br>MAHARASHTRA<br>NEAR                                                                                                    | A and not resident in the state of the state of the state | of any other country                                                                                                    |                            |
| Country of Tax<br>residency<br>INDIA<br>Address Details                                                                                                    | TAX Payer of<br>US PERSON<br>Address of Tax<br>residency<br>Flat/Room/D<br>Landmark<br>Premises/Bu<br>Road/Street/<br>Area/Locality<br>                                                                                                    | countrylies  PAN / TIN Number issue Country INDIA  oor/Block no. *  iiding/Village Lane //Taluka  oor/Block no. *  iiding/Village Lane //Taluka  strict *                                          | ng PAN / Tai<br>Number<br>FORM60 | I am a tax resident of Indi<br>NO Kitentification U I I I I I I I I I I I I I I I I I I                                                                                                    | A and not resident in the state of the state of the state | of any other country           FATCA         FATCA Zip           City         Code                                                                                                    |                            |
| Country of Tax<br>residency<br>INDIA<br>Address Details                                                                                                    | TAX Payer of<br>US PERSON<br>Address of Tax<br>residency<br>Flat/Room/D<br>Landmark<br>Premises/Bu<br>Road/Street/<br>Area/Locality<br>                                                                                                    | countrylies   PAN / TIN Number issue  Country  INDIA   oor/Block no. *  iiding/Village Lane  //Taluka  oor/Block no. *  iiding/Village Lane  //Taluka  bitrict *  Dcom/Dlock no. *  iiding/Village | ng PAN / Tay<br>Number<br>FORM60 | I am a tax resident of Indi<br>NO (Identification Val<br>D / 401, NAV PANCHA NEAR SAI BABA TEMF RAJAJI PATH, 5 TH CF<br>D / 401, NAV PANCHA NEAR SAI BABA TEMF RAJAJI PATH, 5 TH CF<br>421201 DOMEIVALI EAST,THA MAHARASHTRA INDIA<br>INDIA<br>INDIA<br>D / DA                                                                                                    | A and not resident in the state of the state of the state | of any other country       FATCA     FATCA Zip       City     Code                                                                                                    |                            |
| County of Tax<br>residency<br>INDIA<br>Address Details                                                                                                    | TAX Payer of<br>US PERSON<br>Address of Tax<br>residency<br>Flat/Room/D<br>Landmark<br>Premises/Bu<br>Road/Street/<br>Area/Locality<br>                                                                                                    | countrylies   PAN / TIN Number issue  Country  INDIA   oor/Block no. *  iiding/Village Lane //Taluka  oor/Block no. *  iiding/Village Lane  //Taluka  f                                            | ng PAN / Ta:<br>Number<br>FORM60 | I am a tax resident of Indi<br>NO Kitentification Val D / 401 , NAV PANCHA NEAR SAI BABA TEMF RAJAJI PATH , 5 TH CF L L L L L L L L L L L L L L L L L L L                                                                                                    | A and not resident in the state of the state of the state | of any other country       FATCA     FATCA Zip       City     Code                                                                                                    |                            |
| Address Details                                                                                                    | TAX Payer of<br>US PERSON<br>Address of Tax<br>residency<br>Landmark<br>Premises/Bu<br>Road/Street/<br>Area/Locality<br>                                                                                                    | countrylies                                                                                                    | ng PAN /Ta:<br>Number<br>FORM60  | I am a tax resident of Indi<br>NO<br>( tdentification Val<br>D / 401 , NAV PANCHA<br>NEAR SAI BABA TEMF<br>RAJAJI PATH , 5 TH CF<br>COMBIVALI EAST, THA<br>MAHARASHTRA<br>INDIA<br>INDIA | A and not resident in the state of the state of the state | of any other country                                                                                                    |                            |
| Country of Tax<br>residency<br>INDIA<br>Address Details                                                                                                    | TAX Payer of<br>US PERSON<br>Address of Tax<br>residency<br>Enderson<br>Landmark<br>Premises/Bu<br>Road/Street/<br>Area/Locality<br>ULANDARY<br>Premises/Bu<br>Road/Street/<br>Area/Locality<br>PiN Code *<br>City/TownDi<br>State/U.T.*<br>Country * | countrylies                                                                                                    | ng PAN / Ta:<br>Number<br>FORM60 | I am a tax resident of Indi<br>NO (Identification Val D / 401 , NAV PANCHA NEAR SAI BABA TEMP RAJAJI PATH , 5 TH CF D / 401 , NAV PANCHA NEAR SAI BABA TEMP RAJAJI PATH , 5 TH Cf 421201 DOMBIVALI EAST,THA MAHARASHTRA INDIA tion D                                                                                                    | A and not resident in the state of the state of the state | of any other country                                                                                                    |                            |
| Country of Tax<br>residency<br>INDIA<br>Address Details                                                                                                    | TAX Payer of<br>US PERSON<br>Address of Tax<br>residency<br>Enderson<br>Landmark<br>Premises/Bu<br>Road/Street/<br>Area/Locality<br>                                                                                                    | countrylies                                                                                                    | ng PAN / Ta:<br>Number<br>FORM60 | I am a tax resident of Indi<br>NO (Identification Val<br>D / 401 , NAV PANCHA NEAR SAI BABA TEMF RAJAJI PATH , 5 TH CF<br>D / 401 , NAV PANCHA NEAR SAI BABA TEMF RAJAJI PATH , 5 TH CF<br>421201 DOMBIVALI EAST,THA INDIA INDIA INDIA INDIA INDIA Ition DA                                                                                                    | A and not resident in the state of the state of the state | of any other country                                                                                                    |                            |
| Country of Tax<br>residency<br>INDIA<br>Address Details                                                                                                    | TAX Payer of<br>US PERSON<br>Address of Tax<br>residency<br>Flat/Room/D<br>Landmark<br>Premises/Bu<br>Road/Street/<br>Area/Locality<br>PiN Code *<br>City/Town/D<br>State/U.T. *<br>Country *                                                         | countryifes                                                                                                    | rg PAN / Tai<br>Number<br>FORMSO | I am a tax resident of Indi<br>NO (Identification Val<br>D / 401 , NAV PANCHA NEAR SAI BABA TEMF RAJAJI PATH , 5 TH CF<br>D / 401 , NAV PANCHA NEAR SAI BABA TEMF RAJAJI PATH , 5 TH CF<br>421201 DOMBIVALI EAST,THA NAHARASHTRA INDIA INDIA INDIA INDIA INDIA                                                                                                    | A and not resident in the state of the state of the state | of any other country                                                                                                    |                            |
| Country of Tax residency NDIA  Address Details  Address Details  Note                                                                                                    | TAX Payer of<br>US PERSON<br>Address of Tax<br>residency<br>Flat/Room/D<br>Landmark<br>Premises/Bu<br>Road/Street/<br>Area/Locality<br>PiN Code *<br>City/Town/D<br>State/U.T. *<br>Country *                                                         | countryifes                                                                                                    | ng PAN / Ta:<br>Number<br>FORM60 | I am a tax resident of Indi<br>NO (Identification Val<br>D / 401 , NAV PANCHA NEAR SAI BABA TEME RAJAJI PATH , 5 TH CF<br>D / 401 , NAV PANCHA NEAR SAI BABA TEME RAJAJI PATH , 5 TH CF<br>421201 DOMBIVALI EAST,THA NDIA INDIA INDIA INDIA INDIA INDIA                                                                                                    | A and not resident in the state of the state of the state | of any other country                                                                                                    |                            |

| Start                       | Acknowledgement ID Registration D<br>Generated Submitted                                                            | etails OTP PRAN Generated<br>Authentication/eSign/View<br>Registration Form | 6<br>Registration Process<br>Completed |
|-----------------------------|----------------------------------------------------------------------------------------------------|-----------------------------------------------------------------------------|----------------------------------------|
| Acknowledgement No: HDFC1   | 1030310                                                                                                    | Subscriber Name: SUMIT MANDHARE                                             |                                        |
| Account Type: Tier T        |                                                                                                    |                                                                             |                                        |
| Personal Details Contact De | tails Bank & Other Details Scheme & Nomination Details                                                              | Documents Upload Photo & Signature Details Declaration Details              |                                        |
| Other Details —             |                                                                                                    |                                                                             |                                        |
|                             |                                                                                                    |                                                                             |                                        |
|                             | Occupation Details                                                                                                  | PRIVATE SECTOR                                                              |                                        |
|                             | Income Range (per annum)                                                                                            |                                                                             |                                        |
|                             | Please Select If Applicable                                                                                         | NOT APPLICABLE                                                              |                                        |
|                             | Relative of Political Exposed Person                                                                                |                                                                             |                                        |
| Employment Deta             | ails                                                                                                    |                                                                             |                                        |
|                             | Employee ID                                                                                                    | APCD1224                                                                    |                                        |
|                             | Date of Retirement*                                                                                                 | ABCD1234<br>01/03/2030                                                      |                                        |
|                             | Date of Nethement                                                                                                   | 01103/2030                                                                  |                                        |
| Tier I                      |                                                                                                    |                                                                             |                                        |
|                             |                                                                                                    |                                                                             |                                        |
| Bank Details —              |                                                                                                    |                                                                             |                                        |
|                             | Account Type *                                                                                                    | SAVINGS                                                                     |                                        |
|                             | Date of Retirement*                                                                                                 | 01/03/2030                                                                  |                                        |
| Tier I                      |                                                                                                    |                                                                             |                                        |
| Bank Details —              |                                                                                                    |                                                                             |                                        |
|                             |                                                                                                    |                                                                             |                                        |
|                             | Account Type *                                                                                                    | SAVINGS<br>60006503319                                                      |                                        |
|                             | Bank IES Code *                                                                                                    | MAHB0000978                                                                 |                                        |
|                             | Bank Name *                                                                                                    | BANK OF MAHARASHTRA                                                         |                                        |
|                             | Bank A/c Linked to Aadhaar                                                                                          |                                                                             |                                        |
|                             | Product Type                                                                                                    | DEMAT                                                                       |                                        |
|                             | Product Number                                                                                                    | 1234                                                                        |                                        |
|                             | Product Branch/Office                                                                                               | ABCD                                                                        |                                        |
|                             | Bank A/c Linked to Aadhaar<br>Bank A/c Linked to Aadhaar<br>Product Type<br>Product Number<br>Product Branch/Office | DUR OF MARAAAAAAAAAAAAAAAAAAAAAAAAAAAAAAAAAAA                               |                                        |
| N                           |                                                                                                    | Edit                                                                        | //                                     |
|                             |                                                                                                    |                                                                             |                                        |
| [                           |                                                                                                    |                                                                             | ······                                 |

| <b>V</b>              | <b></b>                                                                              |                                                                                          | - <b>O</b>                                                                           |                                                                                                    | 5                     | 6                                 |
|-----------------------|--------------------------------------------------------------------------------------|------------------------------------------------------------------------------------------|--------------------------------------------------------------------------------------|----------------------------------------------------------------------------------------------------|-----------------------|-----------------------------------|
| Start                 | Acknowledgemen<br>Generated                                                          | it ID Reg                                                                                | istration Details<br>Submitted                                                       | OTP<br>Authentication/eSign/View<br>Registration Form                                                                          | PRAN Generated        | Registration Process<br>Completed |
| Acknowledgement No: H | DFC11030310                                                                          |                                                                                          |                                                                                      | Subscriber Name: SUMIT MANDHARE                                                                                                |                       |                                   |
| Account Type: Tier I  |                                                                                      |                                                                                          |                                                                                      |                                                                                                    |                       |                                   |
|                       |                                                                                      |                                                                                          |                                                                                      |                                                                                                    |                       |                                   |
| Personal Defails Conf | act Details Bank & Other Details                                                     | Scheme & Nomina                                                                          | ation Details Docur                                                                  | iments Upload Photo & Signature Details                                                                                        | 5 Declaration Details |                                   |
|                       |                                                                                      |                                                                                          |                                                                                      |                                                                                                    |                       |                                   |
|                       |                                                                                      |                                                                                          |                                                                                      |                                                                                                    |                       |                                   |
| Tier I                |                                                                                      |                                                                                          |                                                                                      |                                                                                                    |                       |                                   |
| Tier I                |                                                                                      |                                                                                          |                                                                                      |                                                                                                    |                       |                                   |
| Tier I                | eference Details                                                                     |                                                                                          |                                                                                      |                                                                                                    |                       |                                   |
| Tier I Scheme Pro     | eference Details                                                                     |                                                                                          |                                                                                      |                                                                                                    |                       |                                   |
| Tier I Scheme Pro     | eference Details                                                                     | nd Manager (PFM :                                                                        | 1):*                                                                                 | SBI PENSION FUNDS PRIVATE LIMITI                                                                                               | ED                    |                                   |
| Tier I<br>Scheme Pr   | eference Details<br>Choose Pension Fun<br>Choose your Investr                        | nd Manager (PFM internet Option wisely                                                   | 1):*<br>y:*                                                                          | SBI PENSION FUNDS PRIVATE LIMITI<br>Auto                                                                                       | ED                    |                                   |
| Tier I Scheme Pr      | eference Details<br>Choose Pension Fun<br>Choose your Investr<br>Choose your Investr | nd Manager (PFM<br>nent Option wisely<br>nent Option wisely                              | 1):*<br>y:*<br>y:*                                                                   | SBI PENSION FUNDS PRIVATE LIMITI<br>Auto<br>Moderale Auto Choice (LC 50)                                                       | ED                    |                                   |
| Scheme Pr             | eference Details<br>Choose Pension Fun<br>Choose your Investr<br>Choose your Investr | nd Manager (PFM<br>nent Option wisely<br>nent Option wisely                              | 1):*<br>y:*<br>y:*                                                                   | SBI PENSION FUNDS PRIVATE LIMITI<br>Auto<br>Moderate Auto Choice (LC 50)                                                       | ED                    |                                   |
| Tier I                | eference Details<br>Choose Pension Fun<br>Choose your Investr<br>Choose your Investr | nd Manager (PFM<br>nent Option wisely<br>nent Option wisely<br>Sr No. Sc                 | 1):*<br>y:*<br>y:*<br>cheme Name                                                     | SBI PENSION FUNDS PRIVATE LIMITI<br>Auto<br>Moderate Auto Choice (LC 50)                                                       | ED                    |                                   |
| Tier I                | eference Details<br>Choose Pension Fun<br>Choose your Investr<br>Choose your Investr | nd Manager (PFM<br>nent Option wisely<br>nent Option wisely<br>Sr No. Sc<br>1 St         | 1):*<br>y:*<br>y:*<br>bi PENSION FUND S(                                             | SBI PENSION FUNDS PRIVATE LIMITI<br>Auto<br>Moderate Auto Choice (LC 50)<br>% Distribution<br>:CHEME E - TIER   50.0           | ED                    |                                   |
| Scheme Pr             | eference Details<br>Choose Pension Fun<br>Choose your Investm<br>Choose your Investm | nd Manager (PFM<br>nent Option wisely<br>nent Option wisely<br>Sr No. Sc<br>1 St<br>2 St | 1):*<br>y:*<br>y:*<br>bi PENSION FUND SI<br>Bi PENSION FUND SI                       | SBI PENSION FUNDS PRIVATE LIMITI<br>Auto<br>Moderate Auto Choice (LC 50)<br>SCHEME E - TIER I 50.0<br>SCHEME E - TIER I 50.0   | ED                    |                                   |
| Scheme Pr             | eference Details<br>Choose Pension Fun<br>Choose your Investn<br>Choose your Investn | nd Manager (PFM<br>nent Option wisely<br>nent Option wisely<br>1 St<br>2 St<br>3 St      | 1);*<br>y;*<br>y;*<br>BI PENSION FUND SI<br>BI PENSION FUND SI<br>BI PENSION FUND SI | SBI PENSION FUNDS PRIVATE LIMITI<br>Auto<br>Moderate Auto Choice (LC 50)<br>SCHEME E - TIERI I 30.0<br>SCHEME E - TIERI I 20.0 | ED                    |                                   |

| First Name *                               | ABC         |  |
|--------------------------------------------|-------------|--|
| Middle Name                                |             |  |
| Last Name / Surname                        |             |  |
| Nominee Age (Years)                        | 37          |  |
| Date of Birth                              |             |  |
| Relationship *                             | SPOUSE      |  |
| Major/Minor *                              | Major       |  |
| Percentage Share *                         | 100%        |  |
| Guardian First Name (in case of a minor) * |             |  |
| Guardian Middle Name                       |             |  |
| Guardian Last Name                         |             |  |
| Flat/Room/Door/Block no.                   | 123         |  |
| Premises/Building/Village                  | ABCD        |  |
| Area/Locality/Taluka                       |             |  |
| PIN Code/ZIP Code                          | 400013      |  |
| City                                       | MUMBAI      |  |
| State/U.T.                                 | MAHARASHTRA |  |
| Country                                    | INDIA       |  |
|                                            |             |  |

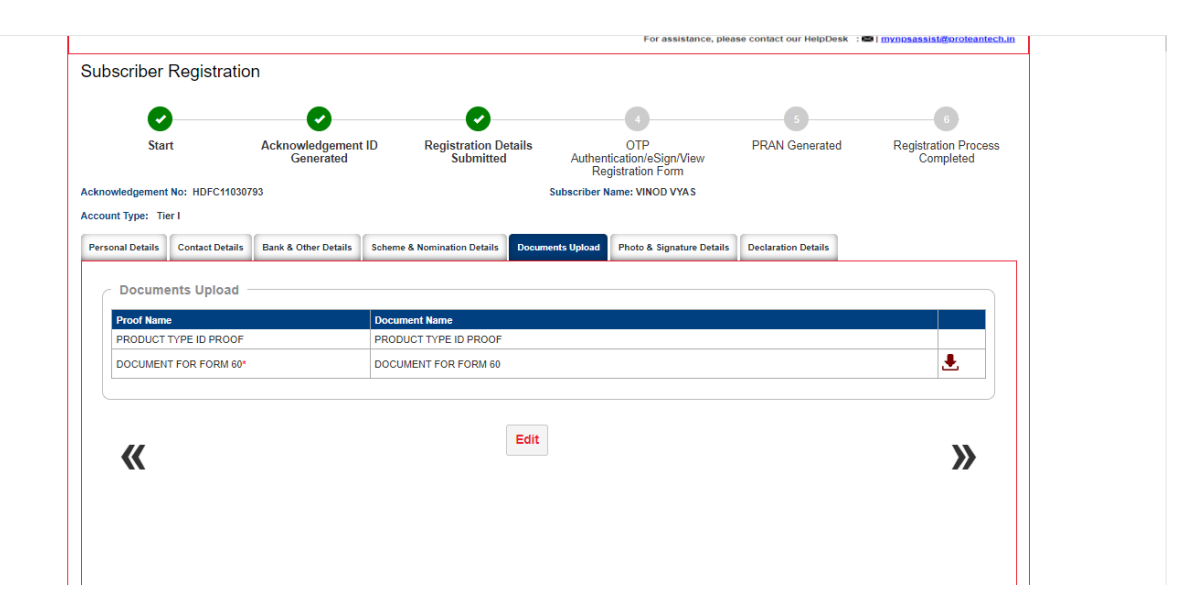

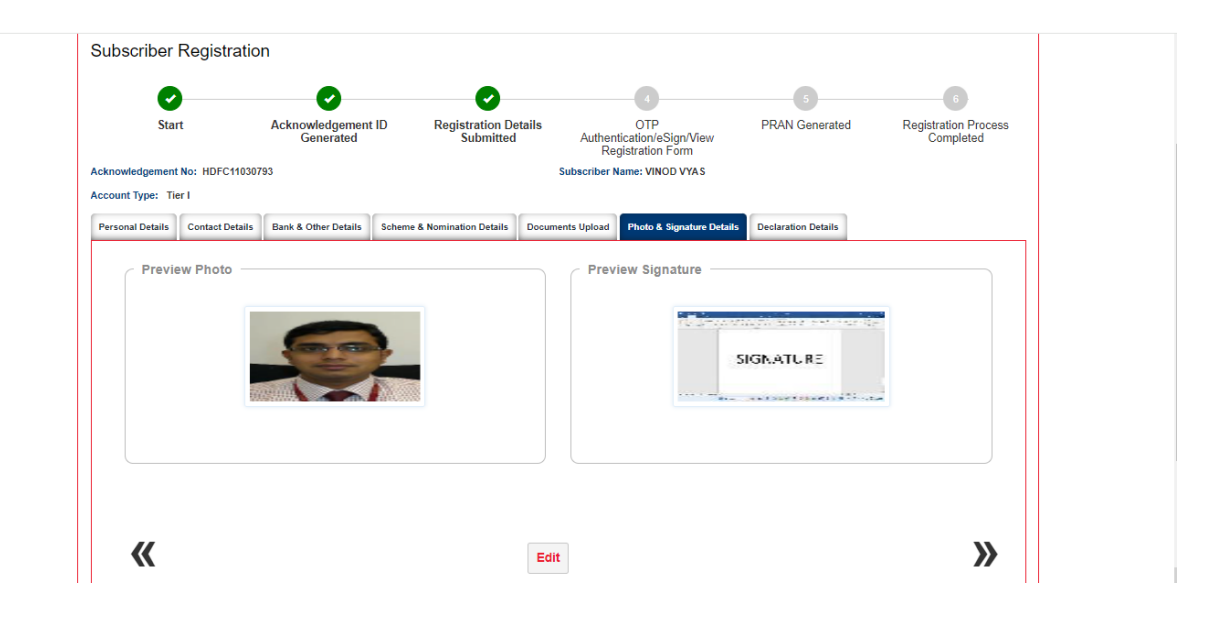

3. After the details verification is completed by subscribers, it will go to declaration screen for providing the declaration as shown in the below screen. After accepting declarations, Confirm Registration button will be activated for final submission of details.

| <b>~</b>                                                                                                    | )                                                                                                    | <b></b>                                                                                                    | <b>O</b>                                                                                                    |                                                                                                    | 5                                                                                                    | 6                                                                                                    |
|----------------------------------------------------------------------------------------------------|----------------------------------------------------------------------------------------------------|----------------------------------------------------------------------------------------------------|----------------------------------------------------------------------------------------------------|----------------------------------------------------------------------------------------------------|----------------------------------------------------------------------------------------------------|----------------------------------------------------------------------------------------------------|
| Sta                                                                                                    | rt                                                                                                    | Acknowledgement I<br>Generated                                                                                                    | D Registration Deta<br>Submitted                                                                                                    | ails OTP<br>Authentication/eSign/View<br>Registration Form                                                                                                    | PRAN Generated                                                                                                    | Registration Process<br>Completed                                                                                      |
| knowledgement                                                                                                    | No: HDFC110307                                                                                                    | 93                                                                                                    |                                                                                                    | Subscriber Name: VINOD VYAS                                                                                                    |                                                                                                    |                                                                                                    |
| count Type: Ti                                                                                                    | er I                                                                                                    |                                                                                                    |                                                                                                    |                                                                                                    |                                                                                                    |                                                                                                    |
|                                                                                                    |                                                                                                    |                                                                                                    | Cohome & Nomination Details                                                                                                    | Documents Hoload Photo & Signature                                                                                                    | Dataila Databastica Dataila                                                                                                    |                                                                                                    |
| Declara Declara Declara I have read are true and existing acc                                                                                            | tion By Subso<br>tion & Authorizatio<br>I and understood<br>I correct, to the be<br>ount under NPS. I                                                                    | Bank & Other Details                                                                                                    | of the National Pension Syster<br>belief. I undertake to inform in<br>f ully liable for submission of a                                                                       | m and hereby agree to the same and<br>mediately to POP, of any change in th<br>nny false or incorrect information or doc                                                                                 | declare that the information and de<br>uments                                                                                                    | documents furnished by me<br>y me. I do not hold any pre-                                                              |
| Declara     Declara     Declara     Declara     A peclara     I have read     are true an     existing acc     I further     partial with     CRA websit | Contact Details<br>tion By Subso<br>tion & Authorizatio<br>d ad understood<br>d correct, to the be<br>ount under NPS. I<br>agree to be bound<br>out any new declar<br>e. | Bank & Other Details<br>iriber<br>In by all subscribers<br>the terms and conditions<br>set of my knowledge and<br>understand that I shall bi<br>i by the terms and condit<br>ation being furnished by | of the National Pension System<br>belief. I undertake to inform in<br>fully liable for submission of a<br>ions of provision of services by<br>me. I shall be bound by the ter | m and hereby agree to the same and<br>mediately to POP, of any change in th<br>my false or incorrect information or doc<br>CRA, from time to time and any amer<br>ms and conditions for the usage of I-p | declare that the information and<br>ie above information furnished by<br>urments<br>information furnished by<br>adment thereof as approved by P<br>in (to access CRA/NPSCAN and | documents furnished by me<br>y me. I do not hold any pre-<br>FRDA, whether complete or<br>view details) & T-pin on the |

4. After clicking on Confirm Registration the core details which will be printed of PRAN card will be shown and the same need be confirmed. Once, the same is confirmed subscriber will be redirected to complete Dual OTP/eSign authentication process.

**Dual OTP Authentication-**This is a completely paperless process. Under this option, Subscriber can authenticate the form through OTP sent on Mobile and Email ID. Please note that this facility can be availed free of cost.

| Start       Acknowledgement ID<br>Cenerated       Registration Details<br>Submitted       OP<br>Authenication (Sign/Kay)<br>Registration FOR<br>Subscriber Name: VINOUVAS       PRAN Generated       Registration Process<br>Completed         Acknowledgement No: HDFC1103073       Subscriber Name: VINOUVAS       Subscriber Name: VINOUVAS       Process         Acknowledgement No: HDFC1103074       Bank A CP       Please confirm your details       Please         Vertication (Sign/Kaw)<br>Registration Process       Please confirm your details       Please       Please         Declaration By Subscriber<br>Intel read and unit histoch the sine after Name<br>Strating account under NPS 1 understand<br>CRA woold:       Please confirm your details       Please<br>Signature<br>Signature       Inclusion furnished by me, 1 do not hold any pre-<br>currents         Inture range to be bound by the trap<br>CRA woold:       Inture range to be bound by the trap<br>Signature       Signature       Indent there of as approved by PPRDA, whether complete or<br>in to access CRA/NPSCAN and view details & F-pon on the                                                                                                    | Subschuer Registration                                                                                                    |                                                                                                    |                                                                                                    |                                                                                                    |
|----------------------------------------------------------------------------------------------------|----------------------------------------------------------------------------------------------------|----------------------------------------------------------------------------------------------------|----------------------------------------------------------------------------------------------------|----------------------------------------------------------------------------------------------------|
| Start       Acknowledgement ID<br>Generated       Registration Details<br>Submitted       OTP<br>Authonication (Sign/New<br>Registration Form       PRAN Generated       Registration Process<br>Completed         Acknowledgement No: HDPC1030733       Subscriber Name: VINOU VVAS       Subscriber Name: VINOU VVAS       Please confirm your details       Please confirm your details         Account Type: Tier I       Please confirm your details       Please confirm your details       Please       Please         Declaration By Subscriber       Vinod VVAS       Please confirm your details       Please       Please         Mame<br>vinod Vyas       Please confirm your details       Plotals       Declaration Details       Please         Count meet Authorization by subscriber       Vinod Vyas       Please confirm your details       Please       Please         If Under agree to be bound by the term<br>patial without any new declaration being<br>CRA website       Signature       Please       Confirm       Edit                                                                                                    | 0 0                                                                                                    | - O - O                                                                                                    |                                                                                                    |                                                                                                    |
| Acknowledgement No: HDFC11030793 Subscriber Name: VINOD VAS Account Type: Ter I  Personal Details Contact Details Bank & OT  Personal Details Contact Details Bank & OT  Personal Details Photo Photo  | Start Acknowledgement ID<br>Generated                                                                                                    | Registration Details         OTP           Submitted         Authentication/eSign/View           Registration Form | PRAN Generated                                                                                                    | Registration Process<br>Completed                                                                                 |
| Account Type: Ter I  Personal Details Centact Details Bank & OF  Personal Details Centact Details Bank & OF  Personal Details Centact Details Bank & OF  Personal Details Centact Details Bank & OF  Personal Details Centact Details Bank & OF  Photo Photo | Acknowledgement No: HDFC11030793                                                                                                    | Subscriber Name: VINOD VYAS                                                                                        |                                                                                                    |                                                                                                    |
|                                                                                                    | Personal Ditails Centact Details Bank & Or<br>Declaration By Subscriber —<br>Personal Details Authorization by all solutions of the fems of the fems of th | Please confirm your details<br>Photo<br>Signature<br>Confirm<br>Edit                                               | ails Declaration Details<br>are that the information and di<br>bove information furnished by<br>ent<br>ent thereof as approved by PF,<br>o access CRANIPSCAN and v | ocuments furnished by me<br>me. I do not hold any pre-<br>RDA, whether complete or<br>new details) & T-pin on the |

|                                                                         |                                                                                                    |                                                         | For assistance, pl                                    | ease contact our HelpDesk : | 🖴   <u>mynpsassist@proteantech.in</u> |
|-------------------------------------------------------------------------|----------------------------------------------------------------------------------------------------|---------------------------------------------------------|-------------------------------------------------------|-----------------------------|---------------------------------------|
| OTP Authenticatio                                                       | on /eSign/ View Subscrib                                                                                                    | er Registration Forr                                    | n 😢                                                   |                             |                                       |
|                                                                         |                                                                                                    |                                                         | •                                                     | •                           | •                                     |
|                                                                         | Ŭ                                                                                                    | Ŭ                                                       | 4                                                     | •                           | 6                                     |
| Start                                                                   | Acknowledgement ID<br>Generated                                                                                                    | Registration Details<br>Submitted                       | OTP<br>Authentication/eSign/View<br>Registration Form | PRAN Generated              | Registration Process<br>Completed     |
| Acknowledgement No: HDF                                                 | C11029886                                                                                                    |                                                         |                                                       |                             |                                       |
| Account Type: Tier I                                                    |                                                                                                    |                                                         |                                                       |                             |                                       |
| C Digital Form Subm                                                     | ission (Paperless) 🖣                                                                                                    | stration Form O eSig                                    | gn Subscriber Registration Form                       |                             |                                       |
| As per Regulatory Gu     Kindly Ensure both an     Please click on "Gen | uidelines distinct OTPs will be sent on your Em<br>re accessible during the verification process.<br>rate OTPP buttor if the Mobile number and En | Genera<br>all ID and Mobile No.<br>nall ID are correct. | + <u>6</u> = )                                        |                             |                                       |

|                                                                                           |                                                                                                    |                                                                                  | For assistance, pl               | ease contact our HelpDesk : | I mynpsassist@proteantech.in      |
|-------------------------------------------------------------------------------------------|----------------------------------------------------------------------------------------------------|----------------------------------------------------------------------------------|----------------------------------|-----------------------------|-----------------------------------|
| OTP Authentication /                                                                      | eSign/ View Subscril                                                                                                    | per Registration Forn                                                            | n 😶                              |                             |                                   |
| <b>O</b>                                                                                  |                                                                                                    |                                                                                  |                                  |                             |                                   |
| Start                                                                                     | Acknowledgement ID<br>Generated                                                                                                 | Registration Details<br>Submitted                                                | OTP<br>Authentication/eSign/View | PRAN Generated              | Registration Process<br>Completed |
| Acknowledgement No: HDFC110:<br>Account Type: Tier I<br>Digital Form Submissi             | As per Regulatory<br>Kindly Ensure bot                                                                                          | Ale<br>Guidelines,distinct OTPs will b<br>h are accessible during the veri<br>OK | rt!                              | e No.                       |                                   |
|                                                                                           | Add and Ente                                                                                                    | r Captcha *                                                                      |                                  |                             |                                   |
|                                                                                           |                                                                                                    | General                                                                          | е ОТР                            |                             |                                   |
| As per Regulatory Guidelin     Kindly Ensure both are acc     Please click on "Generate i | es, distinct OTPs will be sent on your En<br>essible during the verification process.<br>OTP" button if the Mobile number and E | nail ID and Mobile No.<br>mail ID are correct.                                   |                                  |                             |                                   |

|                   | OTP sent successfully to your registered E                                                                                                    | mail ID s***@****.in and Mobile No. 998******9                                                                                                    |
|-------------------|----------------------------------------------------------------------------------------------------|----------------------------------------------------------------------------------------------------|
|                   | Email OTP • ••••<br>Mobile OTP • ••••<br>OTP Authentication Declaration<br>I hereby authorize NSDL e-Governance •<br>Use my distinct OTPs received on Mob<br>eSigning/OTP Authenticating the regist<br>National Pension System (NPS) for Nat<br>Add and Enter Captcha * | Infrastructure Ltd (NSDL e-Gov) to:<br>lie Number and Email ID for the purpose of<br>ration document/service requests under<br>ional Pension System Trust.<br>Please enter captcha total |
|                   | Verify OTP Regenera                                                                                                    | te OTP Cancel                                                                                                    |
| uthentication (Pa | perless) of Subscriber Registration F                                                                                                    | orm                                                                                                    |

**eSign Process:** This is a completely paperless process. Under this option, Subscriber can e-Sign the form via Aadhaar Based eSign facility. On successful completion of e-Sign process. Please note that eSign is a chargeable service at Rs. 5.90/-.

| <b>O</b>            | 0                               | 0                                 | 0                                                     |                | 0                                 |
|---------------------|---------------------------------|-----------------------------------|-------------------------------------------------------|----------------|-----------------------------------|
| Start               | Acknowledgement ID<br>Generated | Registration Details<br>Submitted | OTP<br>Authentication/edign/View<br>Registration Form | PRAN Generated | Registration Process<br>Completed |
| Concernent No: HDFC | 11030309                        |                                   |                                                       |                |                                   |
| coount Type: Tier I |                                 |                                   |                                                       |                |                                   |
| Digital Form Submi  | salon (Peperless)               |                                   |                                                       |                |                                   |
| Digital Form Submi  | Solori (Peperiess) 🧌            | estration Form                    | on Salbacriber Registration Form                      |                |                                   |

# Subscriber Registration Form

|            | J. A Contract of the second second seco | X |     |  |
|------------|----------------------------------------------------------------------------------------------------|---|-----|--|
|            | Alert!                                                                                                    |   |     |  |
|            | 2 11 W I 6.                                                                                                    |   | orm |  |
| SLC110067  | Your name provided for PRAN registration should match with Aadhaar records to eSign your Registration Form successfully.                                                                                                    |   |     |  |
|            | Press 'Proceed' if it is matching. You will be directed to eSign Service Provider website for eSigning of registration document, through successful authentication from UIDAI.<br>Press 'Cancel' in case name does not match use the 'Print and Courier Subscriber Registration Form' for further process.<br>eSign service charges plus taxes applicable is ₹ 5.90                                                                                                    |   |     |  |
| Fign Subse | esign service charges plus taxes applicable is ( 0.50                                                                                                    |   |     |  |
| (Par       | Proceed Cancel                                                                                                    |   |     |  |
|            | e Sign & Download                                                                                                    |   |     |  |
|            | esign a Downloau                                                                                                    |   |     |  |
| 1          | 0                                                                                                    |   |     |  |
|            | () protean                                                                                                    |   |     |  |
|            | National Pension System Trust has requested to Disitally sign the document                                                                                                    |   |     |  |
|            | Transaction ID: UKC:eSign:3662:20231209134311412 dated 2023-12-09T13:43:16                                                                                                    |   |     |  |
|            | Please click on the checkbox and enter Aadhaae/Virbail ID<br>2 Ehereby authorize Protean aGov Technologies Limited (Terrenty NSDL e-Governance Infrastructure Limited) to –                                                                                                    |   |     |  |
|            | <ol> <li>Use my Audhaar / Virtual ID details (as applicable) eSigning the registration document / service requests under National Pension System (NPS)/Atal<br/>Pension Yojana (APY) Trivinti National Pension System Treat and authenticate my identity through the Audhaar Authenticates system (Aufhaer based e-XYC<br/>services of UDAY) an accentance with the provincies of the Authenticate (Targeta Delivery of Financial and other Subsidies, Benefits and Service) Act, 2016 and the alled<br/>rules and regulators notified thiereunder and for be other purpose.</li> </ol>                                                                                                    |   |     |  |
|            | <ol> <li>Authenticate my Audhaw / Virtual ID through OTP or Biometric for authentication my identity through the Audhaw Authentication system for obtaining my eXVC<br/>through Audhaw based eXVC services of UDAL and use my Photo and Demographic details (Name, Gender, Date of Birth and Address) eSigning the registration</li> </ol>                                                                                                    |   |     |  |
|            | document / service requests under National Pension System (NPS)/Atal Pension Yojana (APY) for/with National Pension System Trust,<br>3. 1 understand that Security and confidentiality of personal identity data provided, for the purpose of Aadhaar based authentication is ensured by Pratean eGov                                                                                                    |   |     |  |
|            | Technologes Linited and the data will be started by Protein ecov Technologies Linited to such time as mentioned in guoteness from USDAL from time to bee.                                                                                                    |   |     |  |
|            | vary salar and                                                                                                    |   |     |  |
|            | SEND OTP CANCEL                                                                                                    |   |     |  |
|            | Cick must to descepts Vetual ID, Countrated Instructions to descepts Vetual ID in Ins. of Asthand                                                                                                    | 6 |     |  |
|            |                                                                                                    |   |     |  |
|            | 25                                                                                                    |   |     |  |
|            | 25                                                                                                    |   |     |  |

| eSign for Subscriber Re | gistration Form is Successful! | Please download the eSign fo | orm and verify the signature. |  |
|-------------------------|--------------------------------|------------------------------|-------------------------------|--|
|                         | Dow                            | nioad esigned Point          | nome                          |  |
|                         |                                |                              |                               |  |
|                         |                                |                              |                               |  |

On successful completion of OTP authentication/eSign PRAN will be generated for the subscriber. Please download and save the receipt for future reference. An Email intimation is also sent to the registered Email ID.

|                                |                                                    | For assistance, please contact our He                                 | elpDesk : 📾   mynpsassist@proteantech.in |
|--------------------------------|----------------------------------------------------|-----------------------------------------------------------------------|------------------------------------------|
| Receipt of Confirmation - Subs | criber Registration                                |                                                                       |                                          |
|                                |                                                    |                                                                       |                                          |
| Perma                          | nent Retirement Account Number (PRAN)              | 110147034867                                                          |                                          |
| PRAN                           | Generation Date                                    | 08/01/2024                                                            |                                          |
| Name o                         | of the Subscriber                                  | VINOD VYAS                                                            |                                          |
| Acknow                         | wledgement Number                                  | HDFC11030793                                                          |                                          |
| Acknow                         | wledgement Date                                    | 08/01/2024                                                            |                                          |
|                                |                                                    |                                                                       |                                          |
|                                |                                                    | oursed Confirmation Respire                                           |                                          |
|                                | Download Registration Form                         | Jownload Confirmation Receipt                                         |                                          |
|                                |                                                    |                                                                       |                                          |
|                                |                                                    |                                                                       |                                          |
| Best viewed in Google Ch       | rrome 30.x or higher, Mozilla Firefox 27.x or high | er & Internet Explorer 11.x or higher with a resolution of 1024 X 768 | 8. <u>Privacy Policy</u>                 |
|                                | Powered & Maintaine                                | ed by Protean eGov Technologies Ltd.                                  |                                          |
|                                |                                                    |                                                                       |                                          |